# MICRO CADAM Helix Webセミナ-

# メニュー・バー操作解説 [カストマイズ] 編 Part2

株式会社CAD SOLUTIONS 営業本部

CAD SOLUTIONS Inc.

© 2024 CADSOLUTIONS Inc.

## はじめに

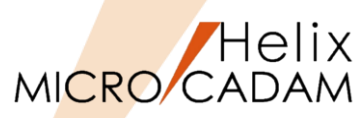

 メニュー・バーとは、ファンクション/メニューの機能を補完するためにMC V3以降に追加された ツールセットで、これまでに多くの機能拡張を行ってきました。

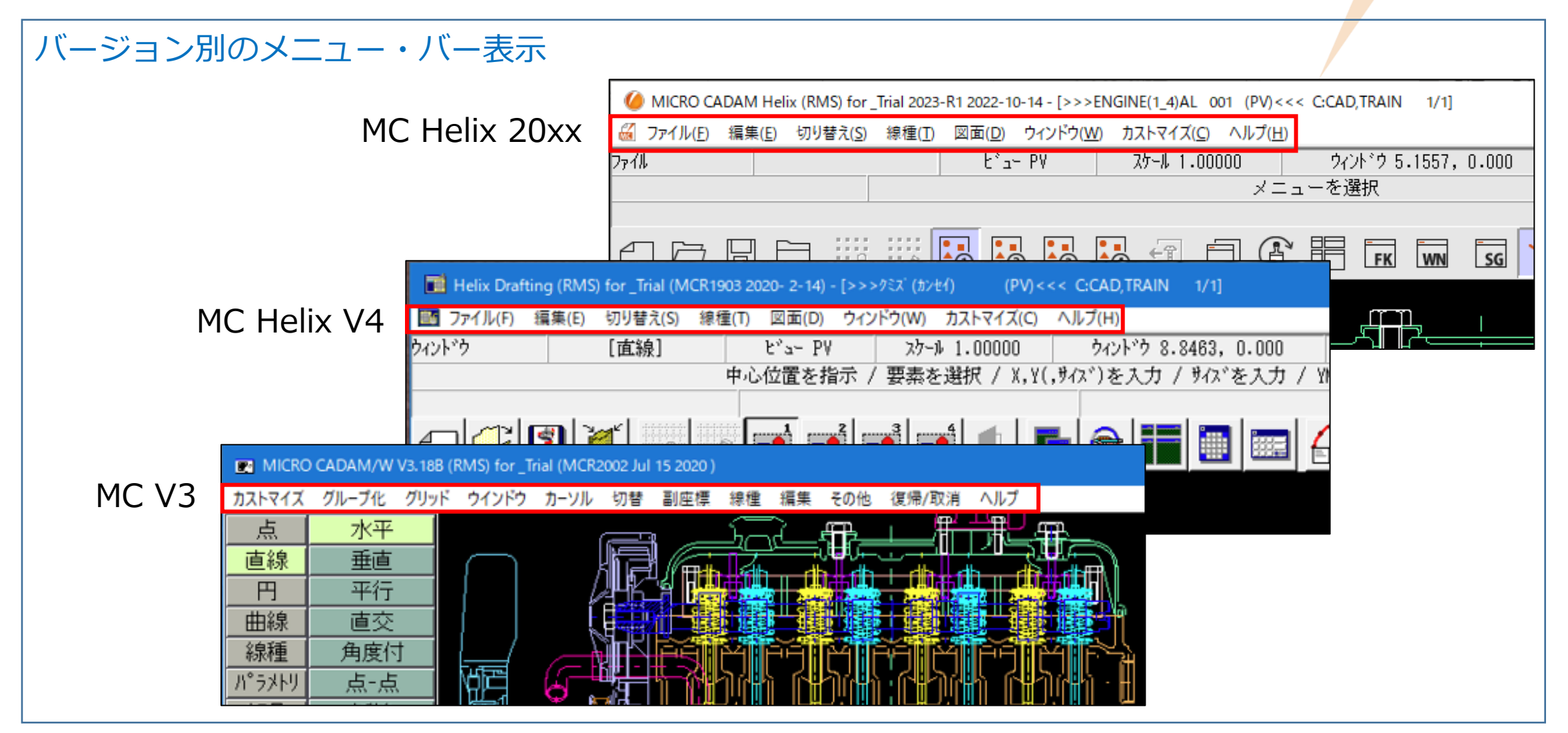

MC Helix 20xxのメニュー・バー (1/2)

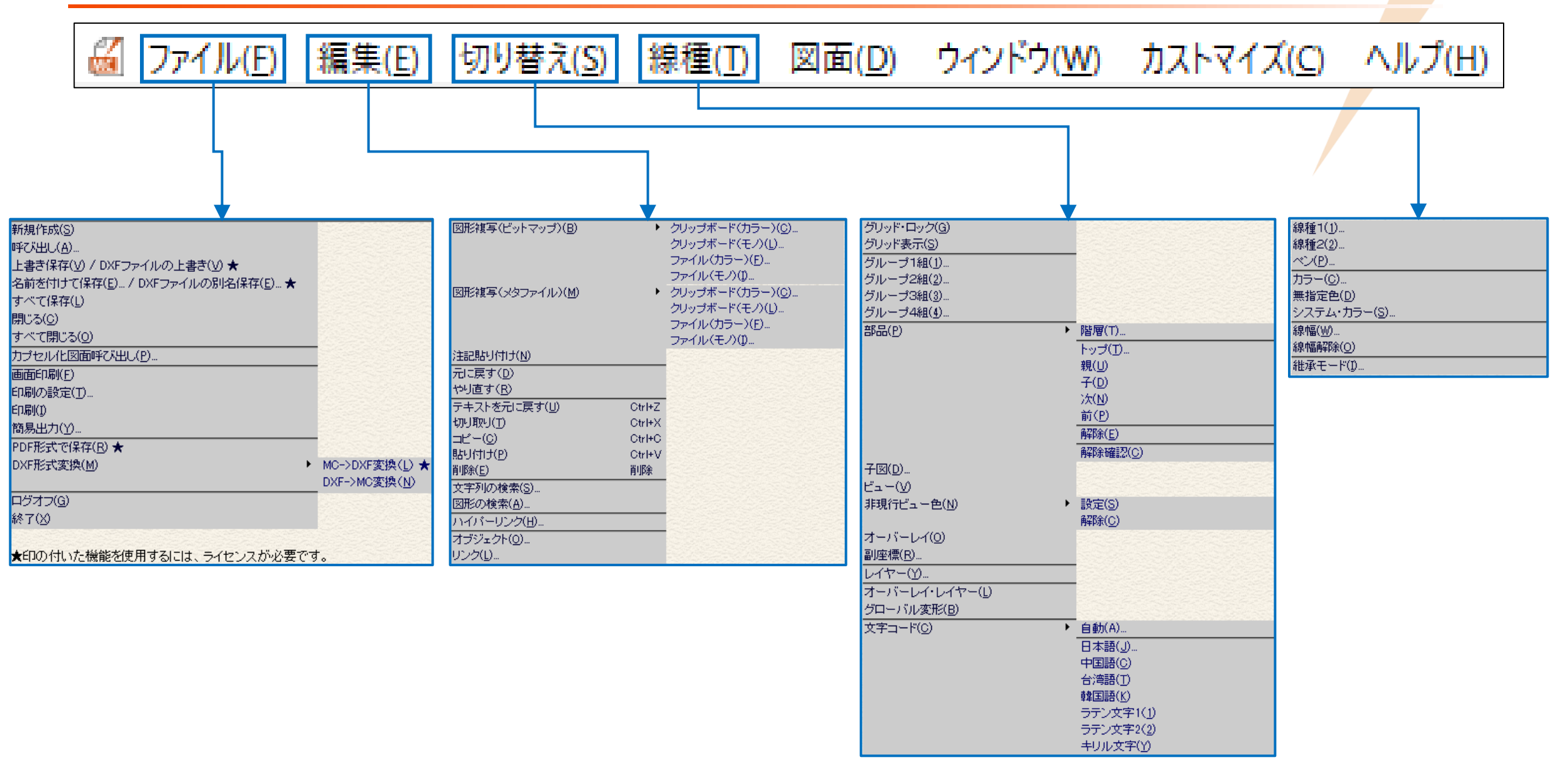

#### CAD SOLUTIONS Inc.

Helix MICRO CADAM MC Helix 20xxのメニュー・バー (2/2)

# MICRO CADAM

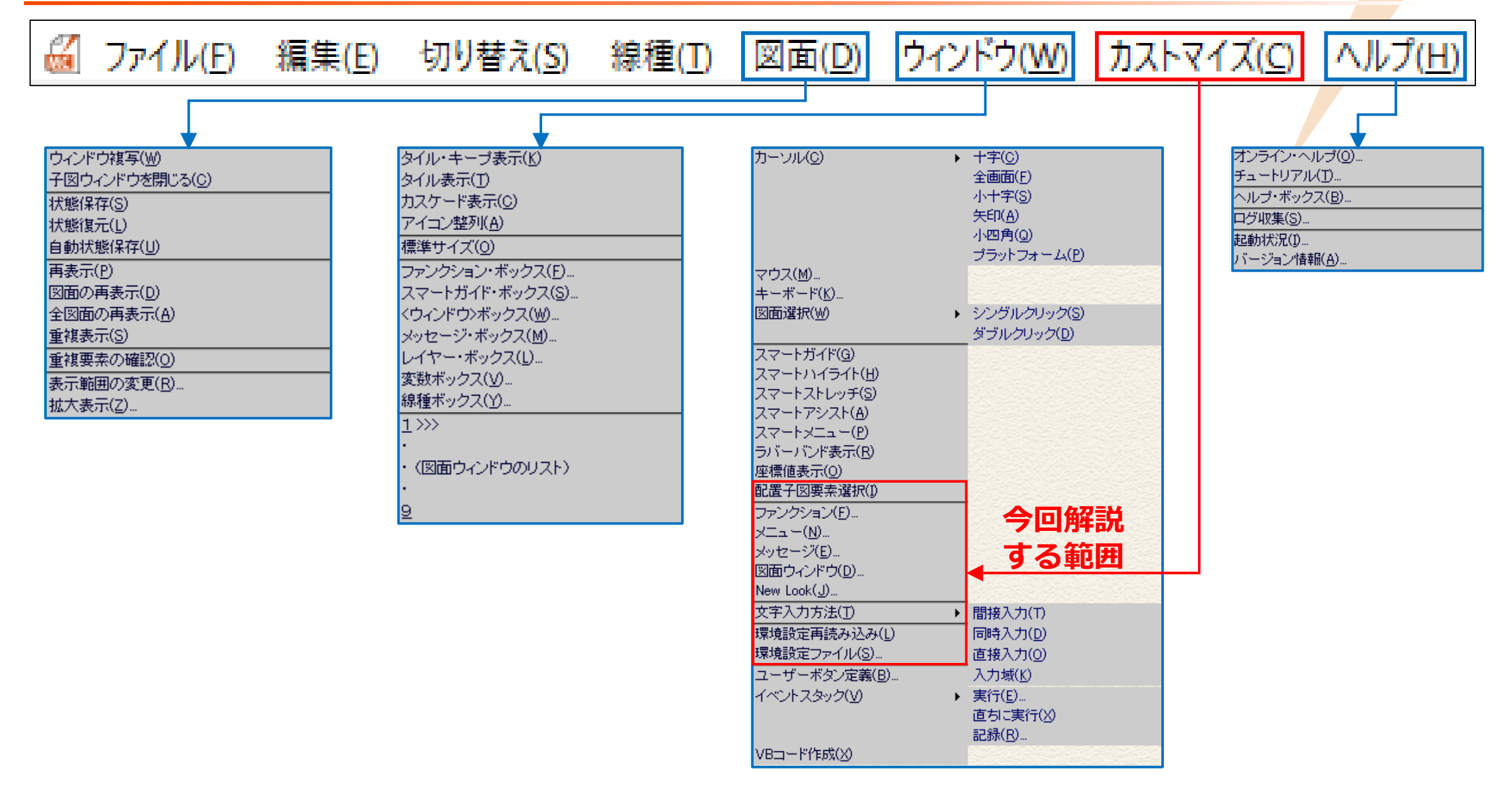

## メニュー・バー [カストマイズ] 編 Part2 解説

| メニュ | 一概説    | (1 | /3) |
|-----|--------|----|-----|
|     | 120000 |    |     |

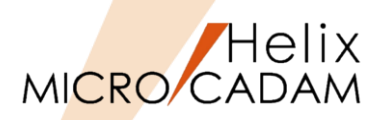

|          | メインメニュー              | サブメニュー |                                 | 解説                                        |                                            |
|----------|----------------------|--------|---------------------------------|-------------------------------------------|--------------------------------------------|
|          | 配置子図要素選択( <u>I</u> ) |        | 配置子図要素選択=ON/OFFにより、要素を選択する      | 際に複合要素(配置・                                | 子図、ユーザー・シンボル)を一つの塊                         |
| •        |                      |        | として扱うか、複合要素を構成する個々の要素別に認        | 認識させるかを切り替                                | 「えます」                                      |
| <b>L</b> |                      |        | ● [指定がONの場合] 配置子図またはユーザー・シン     | ボル内の選択した構成                                | 成要素が対象になる                                  |
|          |                      |        | ● [指定がOFFの場合] 配置子図全体またはユーザー・    | シンボル全体として                                 | 扱われる                                       |
|          | ファンクション( <u>F</u> )  |        | 「ファンクション」ダイアログが表示され、            | ファンクション                                   |                                            |
|          |                      |        | 下記それぞれの表示位置や表示方法を編集できます         | ファンクション・ホックス ファンクション・ハー                   | ツール・ハ~   ファングジョンキー   ポップアップ・メニュー   セキュリティー |
|          |                      |        | <ul><li>●ファンクション・ボックス</li></ul> | 表示方法 ──────────────────────────────────── | 表示位置                                       |
|          |                      |        | <ul><li>●ファンクション・バー</li></ul>   | 表示形式 ———————————————————————————————————— |                                            |
| 2)       |                      |        | ●ツール・バー                         |                                           | ロン ○ 文字と大アイロン ○ 小アイロン                      |
|          |                      |        | <ul><li>●ファンクションキー</li></ul>    |                                           | <u></u>                                    |
|          |                      |        | ●ポップアップ・メニュー                    |                                           |                                            |
|          |                      |        | ●セキュリティー                        | ● マウス・ボタンを押した時                            |                                            |
|          |                      |        |                                 | ○ マンメ゙ル シンを押して、離した時<br>□                  |                                            |
|          |                      |        |                                 |                                           |                                            |
|          | メニュー( <u>N</u> )     |        | 「メニュー」ダイアログが表示され、メニュー表示位        | 位置や表示言語                                   | ۶=1-                                       |
|          |                      |        | (日本語/英語)の切り替えなどを編集できます          |                                           | 表示位置                                       |
|          |                      |        | また、ファンクションを選択したときに最初に選択さ        | されている                                     |                                            |
|          |                      |        | メニューの設定や、メニュー・ボタンに割り当てる様        | 幾能や配列                                     | 表示言語 japanese _                            |
| 3)       |                      |        | なども変更できます                       |                                           |                                            |
|          |                      |        |                                 |                                           |                                            |
|          |                      |        |                                 |                                           | メニューの選択<br>○ マウス・ボタンをキ押した時                 |
|          |                      |        |                                 |                                           | ◎ マウス・ボタンを押して、離した時                         |
|          |                      |        |                                 |                                           | 0K ++>2el 11.7°                            |
|          |                      |        |                                 |                                           |                                            |

メニュー概説(2/3)

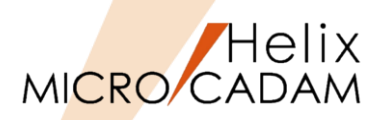

|     | メインメニュー              | サブメニュー | 解説                                    |                                                         |
|-----|----------------------|--------|---------------------------------------|---------------------------------------------------------|
|     | メッセージ( <u>E</u> )    |        | 「メッセージ」ダイアログが表示され、メッセージ表示位置や          | ×rt->                                                   |
|     |                      |        | 表示方法および表示言語(日本語/英語)の切り替えなどを           | - 表示位置                                                  |
|     |                      |        | 編集できます                                | · ○ 上部 ○ 下部                                             |
|     |                      |        |                                       | 表示制御<br>マラクレ1 マラクク2 マラクク3                               |
| 4   |                      |        |                                       | 1または2行のみ表示している場合は、メッセー<br>ジ域を選択する事で一時的に全ての行を表示<br>できます。 |
|     |                      |        |                                       | -ビュー・スケールの表示形式<br>○ 実数 ○ 比(A:B)                         |
|     |                      |        |                                       | 表示言語 japanese 🔍                                         |
|     |                      |        |                                       | キャンセル                                                   |
|     | 図面ウィンドウ( <u>D</u> )  |        | 「図面ウィンドウ」ダイアログが表示され、図面ウィンドウに表示される     | 図面ウィンドウ                                                 |
|     |                      |        | タイトルバー表示のON/OFF、タイル表示時のレイアウト方法などを設定   | マ ウイトル・バーの表示 レ フル・パスの表示                                 |
|     |                      |        | できます                                  | ▶ モデル・テキストの表示<br>b(()まデ=¥ご(2)(2)(元)                     |
| (5) |                      |        |                                       |                                                         |
| e   |                      |        |                                       | 94%表示形式(3図面)                                            |
|     |                      |        |                                       |                                                         |
|     |                      |        |                                       | 【一                                                      |
|     | New Look( <u>J</u> ) |        | 「New Look」ダイアログが表示され、作業画面デザイン(アイコンやメニ |                                                         |
| -   |                      |        | 配置状態、図面の背景色、要素の無指定色)を変更できます           | 亡 画面配署                                                  |
| 6   |                      |        | ●画面配置:オンにすると、アイコンやメニューの表示をコンパクトに設     |                                                         |
|     |                      |        | 画面デザインで表示します                          |                                                         |
|     |                      |        | ●図面色:オンにすると、図面の背景色を白、要素の無指定色を黒で表示     | します <u></u>                                             |

CAD SOLUTIONS Inc.

## メニュー概説(3/3)

7

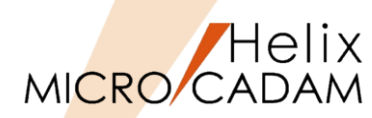

| メインメニュー               | サブメニュー       | 解                             | 説                                                                                                    |
|-----------------------|--------------|-------------------------------|----------------------------------------------------------------------------------------------------|
| 文字入力方法( <u>T</u> )    |              | 文字入力位置を指示すると「文字の入力」ダイアログ      | 文字の入力                                                                                                    |
|                       |              | が表示されます                       |                                                                                                    |
|                       |              | ●文字入力域に入力したのち、 [書込] で図面に      | TrueType                                                                                                    |
|                       |              | 記入します                         | 編集 注記貼付 元に戻す 切取 」比*- 貼付 削除 © 英数 © 漢字 書込 4/1.7*                                                                                                    |
|                       |              | 文字入力位置を指示すると「文字の入力」ダイアログが家    | 表示されます                                                                                                    |
|                       | 同時入力(D)      | ●文字入力域への入力と並行してビュー上に表示され、     | [書込] で図面に記入します                                                                                                    |
|                       |              | (「文字の入力」ダイアログは間接入力と同じです)      |                                                                                                    |
|                       |              | 文字入力位置を指示すると「文字の入力」ダイアログ [    | 文字の入力                                                                                                    |
|                       | <br> 直接入力(∩) | が表示されます                       | 通貨         (1) 79%           編集         注記貼付         元に戻す         切取         北°~         貼付         修飾         削除         • 英数         ○ 漢字         書込         幾何公差           TrueType                                                                                                    |
|                       |              | ●入力中の文字は文字入力域には表示されず、ビュー上し    | <u>^\\$7*</u>                                                                                                    |
|                       |              | にのみ表示されます                     |                                                                                                    |
|                       | <br> 入力試(K)  | 「文字の入力」ダイアログは表示されず、入力した文字は    | は画面最下端のキー入力域に表示され、Enterキーで図面                                                                                                    |
|                       |              | に記入します                        |                                                                                                    |
| 環境設定再読み込み( <u>L</u> ) |              | 環境設定ファイル「MCADAM5.SYS」の内容を読み込み | 、起動中のMC Helixに設定を反映します                                                                                                    |
| 環境設定ファイル( <u>S</u> )  |              | 環境設定ファイル「MCADAM5.SYS」のダイアログが開 | いて @ MCADAMS ×<br>ファイルD ッ-ルD ヘルフ他                                                                                                    |
|                       |              | 設定を変更できます                     | 全般 図面一覧 表示   検索   補助   補助   補助   水が / 緑極   緑極   緑極   シル・バム   ジル・バム   ジル・バム   ジル・バム   ジル・バム   ジル・バム   ジル・バム   ジル・バム   ジル・バム   ジル・バム   ジル・バム   ジル・バム   ジル・バム   ジル・バム   ジル・バム   ジル・バム   ジル・バム   ジル・バム   ジル・バム   ジル・バム   ジル・バム   ジー                                                                                                    |
|                       |              | MC Helix起動中に編集できないパラメータはロックが  | 投影法         第三角法         「回面名変更時に作成日付を提承する           V2回面のモデムッタパの上限         64         「回面名(次・り/沈を自動保存する)                                                                                                    |
|                       |              | かかっています                       | V3回面のモデル・サス(の上限         東朝原         レプロト・ライム名を任意に付ける           0574/AE気法の拡張子         第13         レプロト・ライム名を任意に付ける           0.0         レーロの重要検査をする         ローローロの重要検査をする                                                                                                    |
|                       |              |                               |                                                                                                    |
|                       |              |                               | Note         Image: Fill and Fill and Fil |
|                       |              |                               | 元に戻す最大操作数                                                                                                    |
|                       |              |                               | 単位系<br>新規2時 回系 マ その他バクタ [5:400 「参照22時と硬防線を取り除く                                                                                                    |
|                       |              |                               | 環境設定7ヶ4 [2)系 ⊻ 更新 「 V3.1の新要素を展開する<br>「 V48.100新要素を展開する<br>「 V48.100新要素を展開する<br>「 V48.100新要素を展開する<br>「 2010-011時ので開来を展開する                                                                                                    |
|                       |              |                               | 1 - 2010年11月7日の制方法 すべての2-ザーに対して抑制しない 」 2010年11月7日の制要素を規則する<br>ヴーロごとの抑制方法 すべての2-ザーに対して抑制しない 」                                                                                                    |

### メニュー解説①:配置子図要素選択

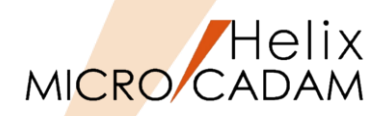

- 配置子図またはユーザー・シンボルを選択したときの対象要素の扱い方を選択できます。
  - ▶ 配置子図要素選択=ONの場合 [図1] [図2]
    - ✓ 選択した要素が独立した要素として認識されます。
  - ▶ 配置子図要素選択=OFFの場合 [図3]
    - ✓ 配置子図、ユーザー・シンボルそれぞれが全体で一つの複合要素 として認識されます。
  - > 選択対象となるのは以下の要素です。
    - ✓ 直線、マルチライン
    - ✓ 円(弧)、楕円(弧)
    - ✓ スプライン、円錐曲線、折れ線スプライン、オフセット・スプライン

配置子図要素選択=ONの場合

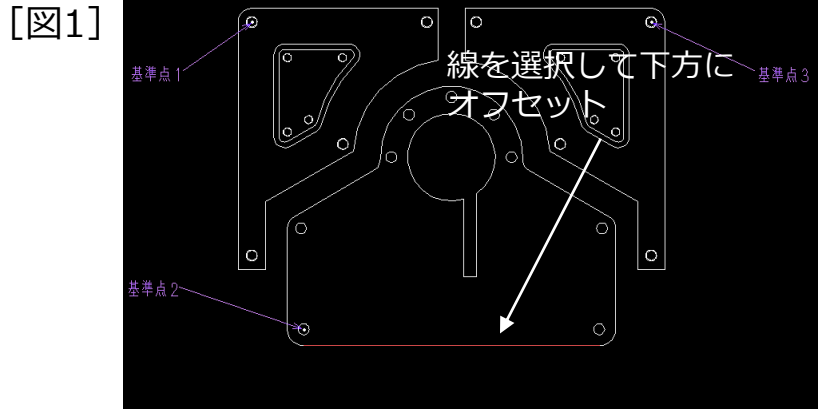

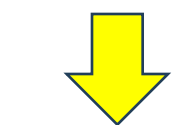

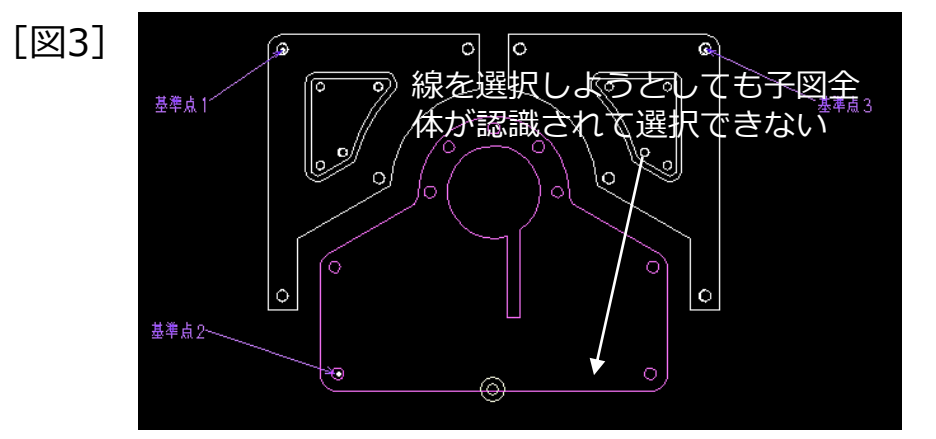

配置子図要素選択=OFFの場合

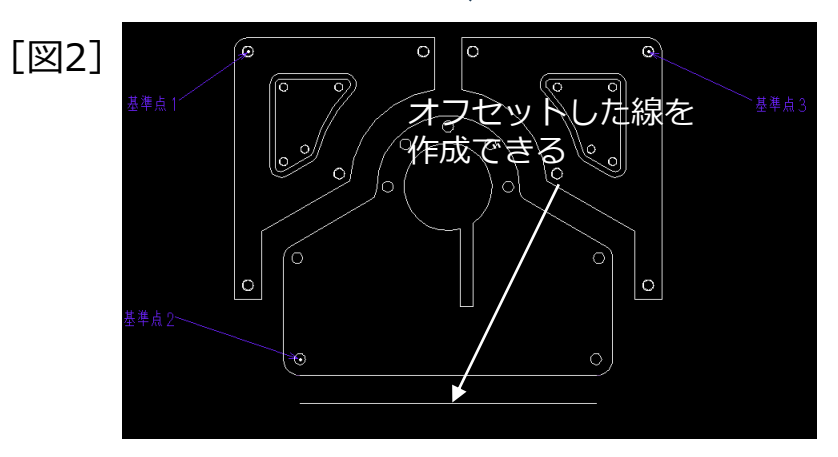

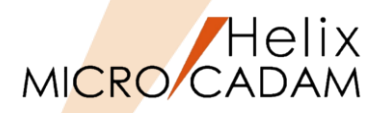

[ファンクション・ボックス]

円

線修正

子図

出力

 $\odot$ 

X-

L

曲線

コーナー

寸法

注記

YN

 $\int$ 

⇔

Т

オフセット

んディケート

1

直線

部品

シボル

解析

A

٩

投影図 副座標

## メニュー解説②:ファンクション(1/6)

● 「ファンクション・ボックス〕

▶ ファンクション・ボックスの表示方法を変更できます。

#### [ファンクション] ダイアログ

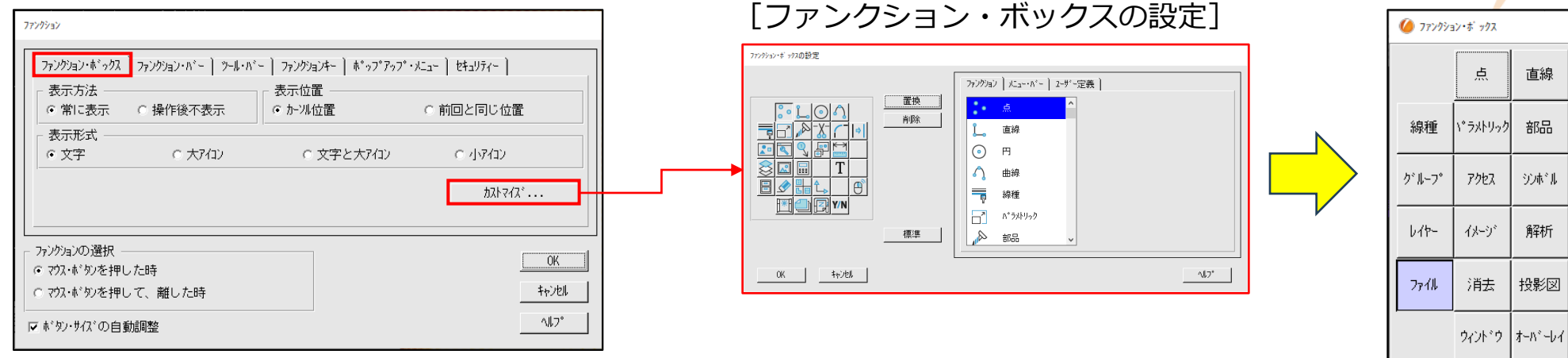

#### ▶ 設定例

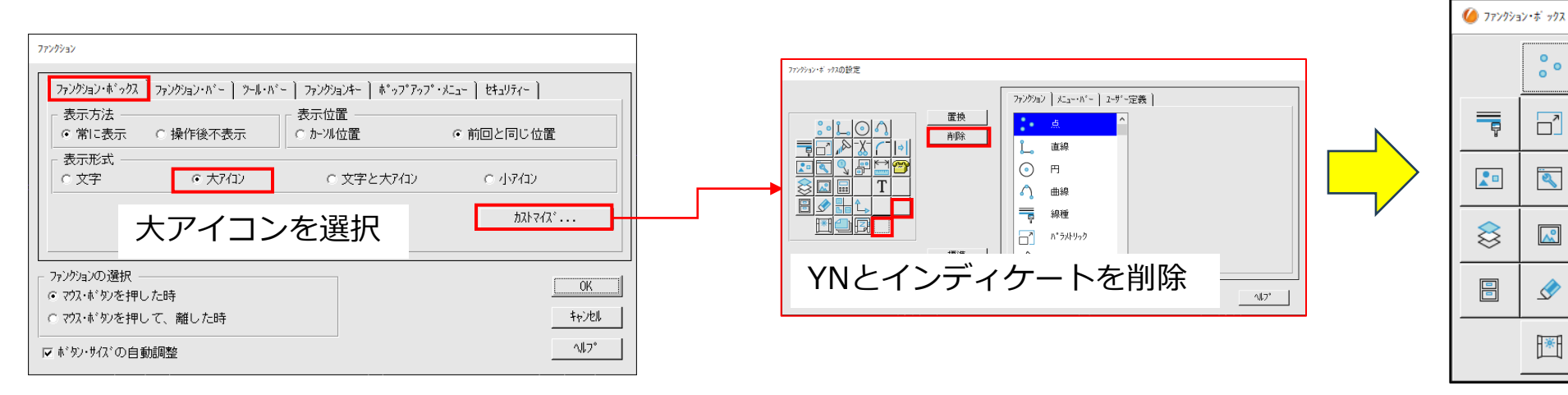

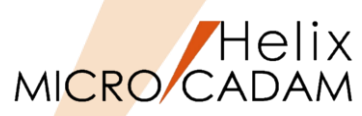

- 0

546.698, 460.4

726.311, 53.05

ファンクション・バー

要素を選択

MICRO CADAM Helix 2024-R2 2023-12- 6 - [>>>DXF01\_BA20

## メニュー解説②:ファンクション(2/6)

● [ファンクション・バー]

▶ ファンクション・バーの表示位置や表示方法を変更できます。

[ファンクション] ダイアログ

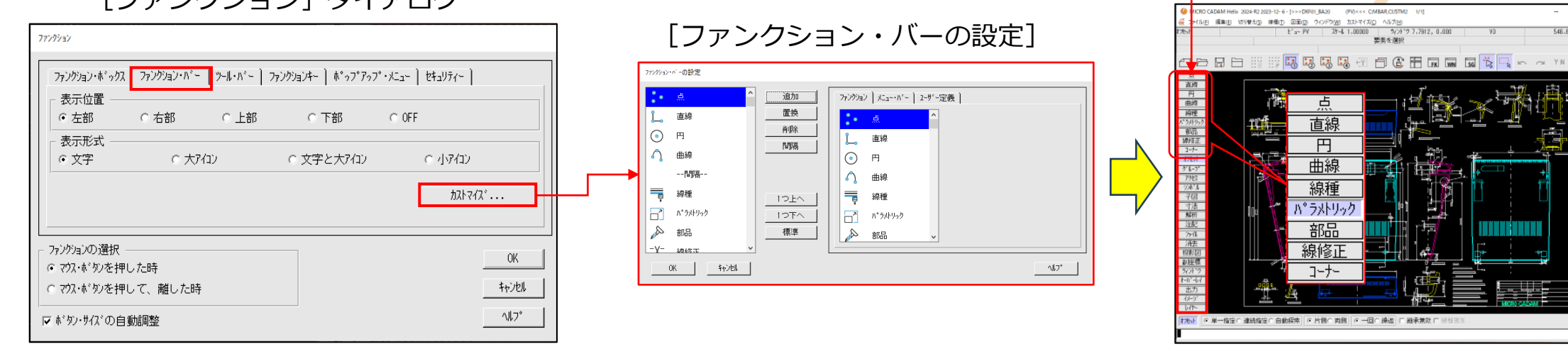

#### ▶ 設定例

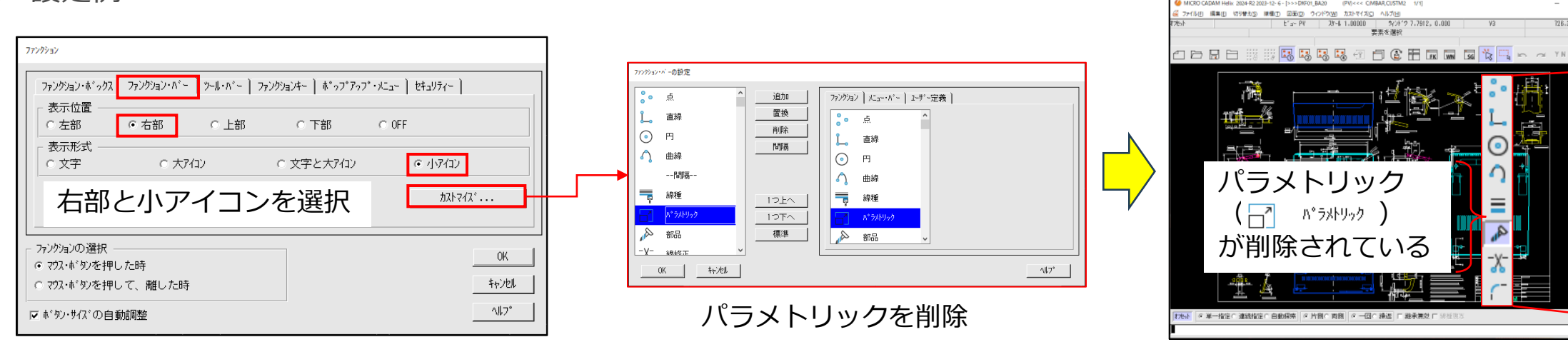

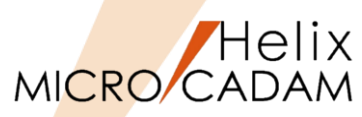

ツール・バー

MICRO CADAM Helix 2024-R2 2023-12- 6 - 1>>>DXF01 BA20

## メニュー解説②:ファンクション(3/6)

• [ツール・バー]

▶ ツール・バーの表示位置や表示方法を変更できます。

[ファンクション] ダイアログ

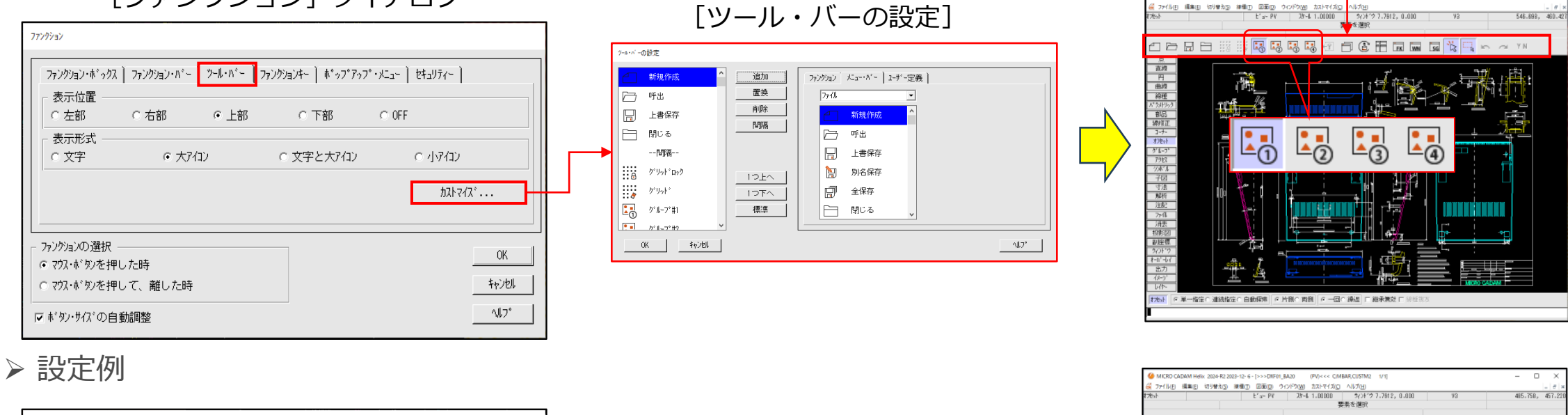

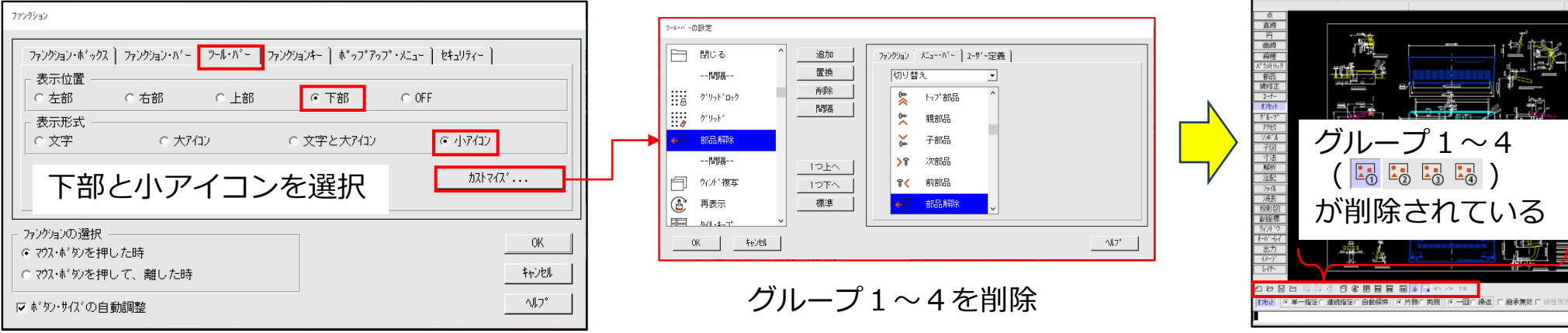

メニュー解説②:ファンクション(4/6)

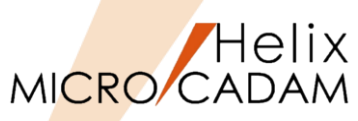

- [ファンクションキー]
  - ▶ キーボードのファンクションキーに設定した機能の表示位置を指定できます。また、ファンクションキーおよび、ファンクションキーと修飾キーの組み合わせに対する機能の割り当てや変更が可能です。
  - ▶ デフォルト設定
    - ✓ F1キー=オンラインヘルプ
    - ✓ F2+-=YN
    - ✓ F3キー=再表示
    - ✓ F4キー=PFKボックス(ファンクション・ボックス)
    - ✓ F5キー=重複要素確認
    - ✓ F6キー=レイヤー・ボックス
  - ▶ 設定例

#### [ファンクション] ダイアログ

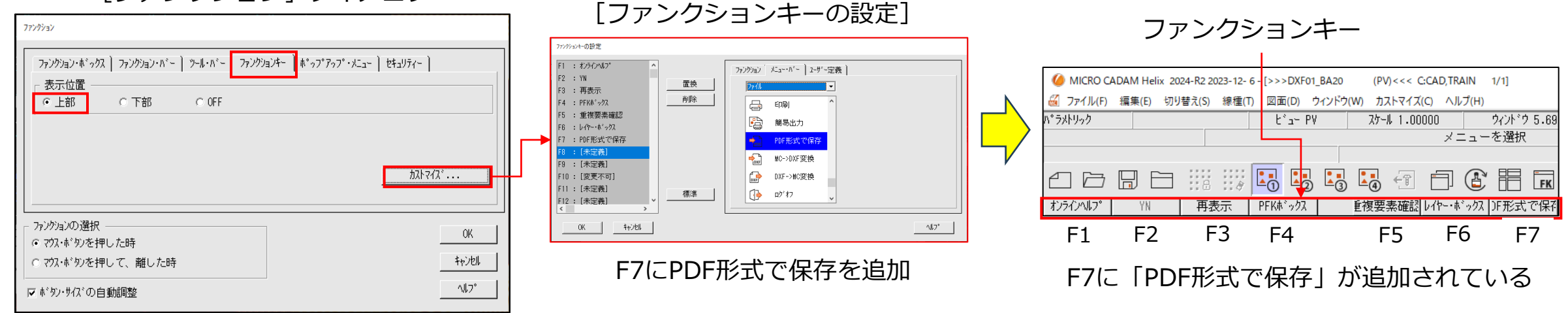

#### CAD SOLUTIONS Inc.

設定できないファンクションキーの組み合わせにはあらかじめ [変更不可]になっています。

PCによっては [FnLock] をONにすることでファンクションキー が有効になります。

メニュー解説②:ファンクション(5/6)

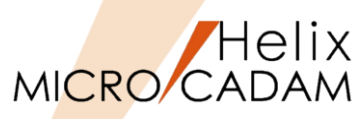

• [ポップアップ・メニュー]

▶ マウスにポップアップ・メニューを設定することで、ファンクションやメニューをポップ・アップメニューとして表示できます。

✓ 表示するファンクションやメニューの編集や追加、削除なども可能です。

▶ 環境設定

✓ メニュー・バー [カストマイズ]
 → [マウス] で「ポップアップ・メニュー」
 を設定すると利用できます。

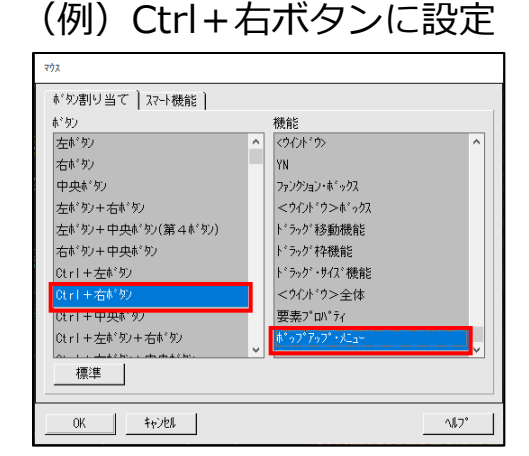

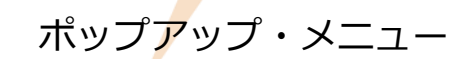

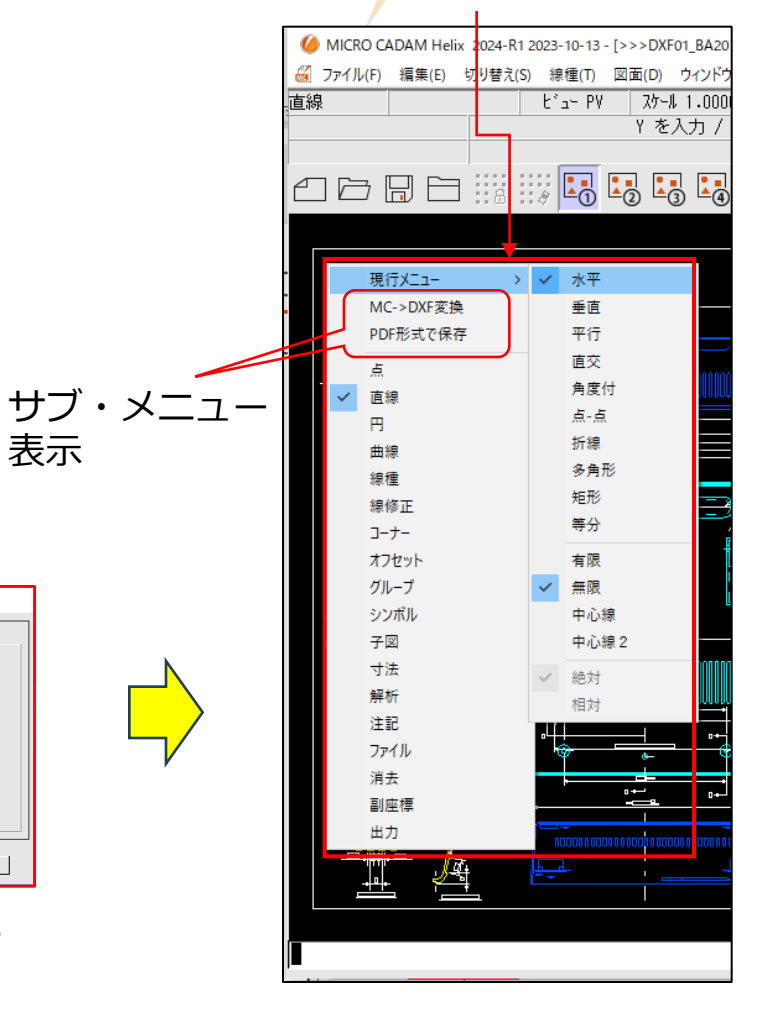

#### ▶ 設定例

[ファンクション] ダイアログ

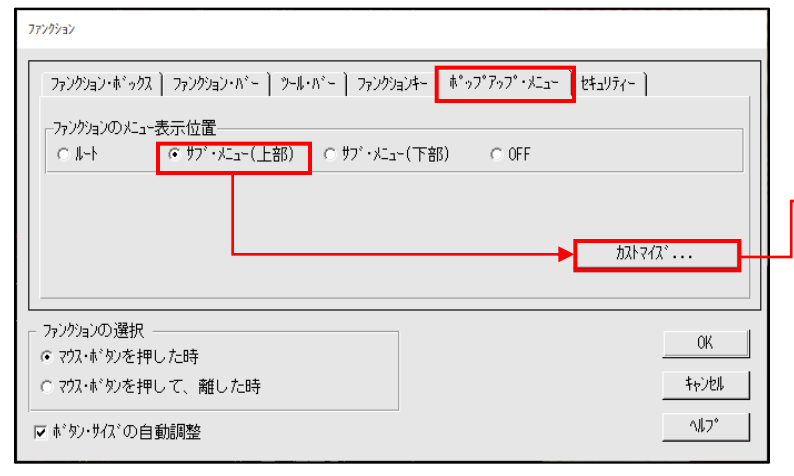

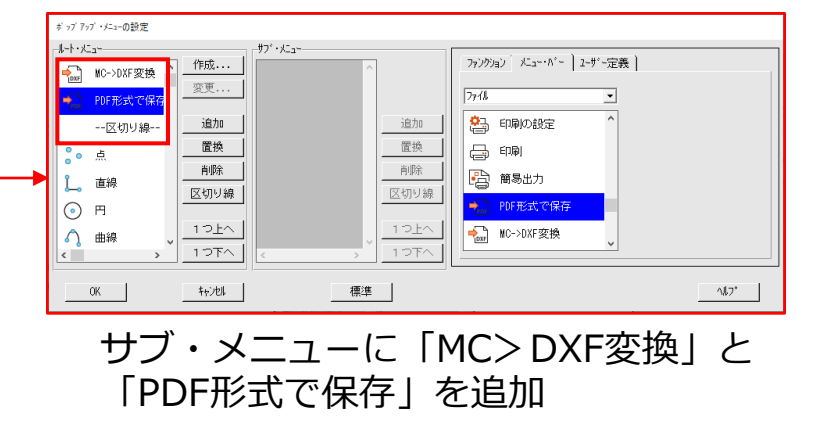

メニュー解説②:ファンクション(6/6)

● [セキュリティー] → メニュー・バーの使用制限に関する設定を行います。

このシートはマスター・ユーザーIDでログインしている場合のみ 表示されます。詳細については運用管理者にお尋ねください。

指定した機能がグレーアウトする

#### ▶ 設定例

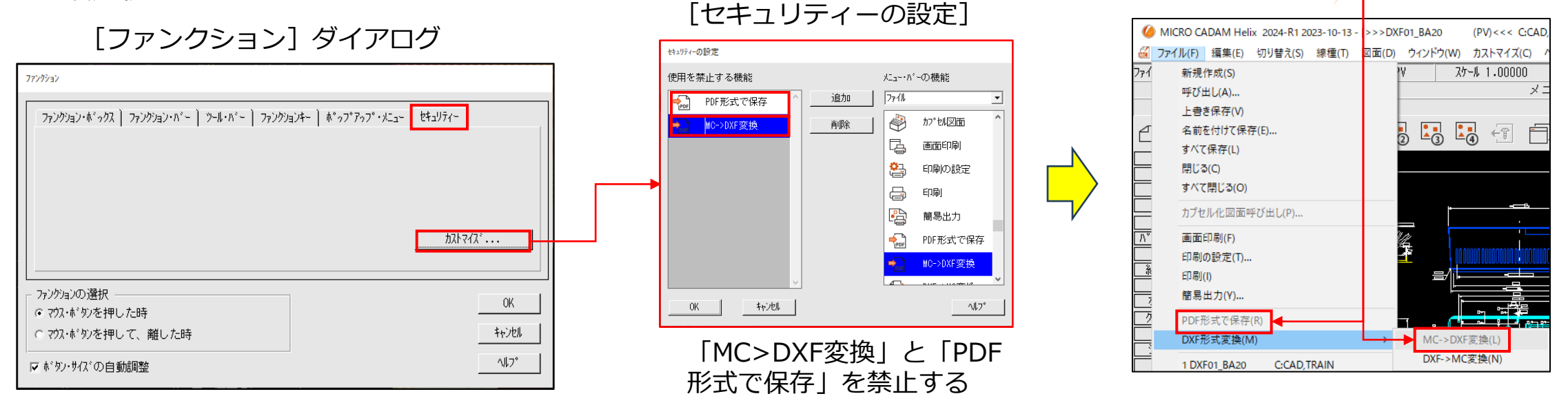

このセキュリティー機能は、サーバー/クライアント環境において、集中管理された環境下での運用を想定しています。 集中管理機能を含めたMICRO CADAM Helixのセキュリティー機能の概要については、下記URLの資料を参照ください。 https://www.cad-solutions.co.jp/wp-content/uploads/mcsecurity\_bro\_r0.pdf

具体的な環境設定の方法につきましては、『セキュリティー管理解説書』の「3.4 メニュー・バーの使用制限の設定」を参照ください。 下記URLからダウンロードできます。(主管理者様、副管理者様に提供されているアクセスID/PWが必要です) https://support.cad-solutions.co.jp/document/001130

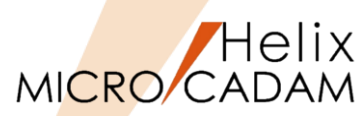

Helix MICRO/CADAM

メニュー解説③:メニュー(1/3)

● [表示位置]

▶ メニューの表示位置を変更できます。

- [表示言語]
  - ▶ 日本語/英語表記の切り替えができます。
- [選択の初期状態] : 「メニュー選択の初期状態」ダイアログ
  - ▶ ファンクション選択時に最初に選択されているメニューを指定できます。
    - ✓ メニューの選択は、メニューの階層ごとにグループ化されています。
    - ✓ 同一階層以外に、メニューの機能別でもグループ化されています。
  - ▶ 設定方法(FK < 直線> で最初に【点-点】が選択されるようにする)
    - 1. FK < 直線 > を選択
    - 2. メニュー・バー [カストマイズ] → [メニュー] を選択
    - 3. 「選択の初期状態」を選択
    - 4. 「上位グループ」を選択(第一メニューを表示する)
    - 5. メニュー選択の初期値【水平】を【点-点】に変更
    - 6. [□ファンクションを変えた後、初期状態を表示する] にチェック
    - 7. [OK]
    - 8. 他のFKからFK < 直線 > を選択するとメニュー【点-点】が選択されている

個々のメニュー単位で初期値に戻す場合に使用します。

メニュー・グループごと初期値に戻す場合に使用します。

| 表示位置                |       |
|---------------------|-------|
| ○ 左部 ○ 右部 ○ 上部 ○ 下部 | ⊂ OFF |
| 表示言語 japanese 🗸     | ·     |
| ୍ମ ୪୮୭-୦୦୬୪୮୪ଏ୪     |       |
| 選択の初期状態 機能の設        | 定     |
| ↓<br>メニューの選択        |       |
| ◎ マウス・ボタンを押して、離した時  |       |
|                     |       |

| └──選択                                                        | 0初期状態                                |    |     |     |        |    |        |               |    |
|--------------------------------------------------------------|--------------------------------------|----|-----|-----|--------|----|--------|---------------|----|
| パニュー・ク                                                       | ₩-7*                                 |    |     |     |        | Ŀ  | 位ゲルーフ。 | 下位ゲルー         | 7° |
| 1<br>X5a~                                                    | □□□□□□□□□□□□□□□□□□□□□□□□□□□□□□□□□□□□ |    |     |     |        |    |        |               |    |
| 水                                                            | 平重直                                  | 平行 | 直交  | 角度付 | 点-点    | 折線 | 多角形    | 矩形            | à  |
| <                                                            |                                      |    |     |     |        |    |        |               | >  |
| 「 ファンウションを変えた後、初期伏聴のメニューを表示する<br>(サブメニューの/ソリーン/では、初期伏聴に戻らない) |                                      |    |     |     |        |    |        |               |    |
| 0K                                                           | \$#>>t                               | l. | 標準約 | 1-  | 標準グループ |    |        | <u>∿</u> 1,7° |    |

| メニュー選択の初期状態  | 99<br>99                                             |        |
|--------------|------------------------------------------------------|--------|
| パニュー・クドルーフ*  | 上位グルーブ                                               | 下位ゲルーフ |
| 1            | 初期値のメニューを変更                                          |        |
| <u>水平</u>    | 垂直 〒行 直交 角度付 <u>点点</u> 折線 多角形                        | 矩形     |
| <b>▽</b> なンク | 鴙ンを変えた後、初期状態のにューを表示する<br>(サブメニューの/ソターン/では、初期状態に戻らない) |        |
| OK           | キャンセル 標準/ごュー 標準/ごルーフ*                                | ^JL7*  |

## メニュー解説③:メニュー(2/3)

- [機能の設定]:「メニュー機能の設定」ダイアログ
  - ▶ 既存メニューの位置変更や、任意のメニューの追加ができます。
    - ✓ メニューの表示言語やメニュー名も変更できます。
  - ▶ 設定方法(FK < 子図>のメニュー名を変更する)
    - 1. FK < 子図> を選択

    - 3. 「機能の設定」を選択
      - ⇒メニュー欄の【作成】が選択されている
    - 4. 「編集」
      - ⇒「メニューの変更」ダイアログが表示される
    - 5. 「表示言語」を"Japanese"に変更
    - 6. 「ラベル」に"子図作成"と入力→OK

文字数は2バイト文字で5文字まで設定できます。

| 機能の設定                            |                   |
|----------------------------------|-------------------|
| □ マスター・ューザー 1D 以外では、カストマイズを禁止する  |                   |
| メニュー・ク*ルーフ*                      | 上位グルーブ下位グルーブ      |
| 1 2                              |                   |
|                                  | 十八轮动 十八轮动         |
| ■ 300 <b>新規追加</b> 削除             |                   |
| 子図作成要素複写 標準図呼出 子図表示 子図複写 子図配置 転送 | 子図バック   図面取込   子図 |
| ٢                                | >                 |
| ▽ 表示する 編集                        | <u>左へ移動</u> 右へ移動  |
| 0K キャンセル 標:準火ニュー 標:準ク*ルーフ*       | 117*              |

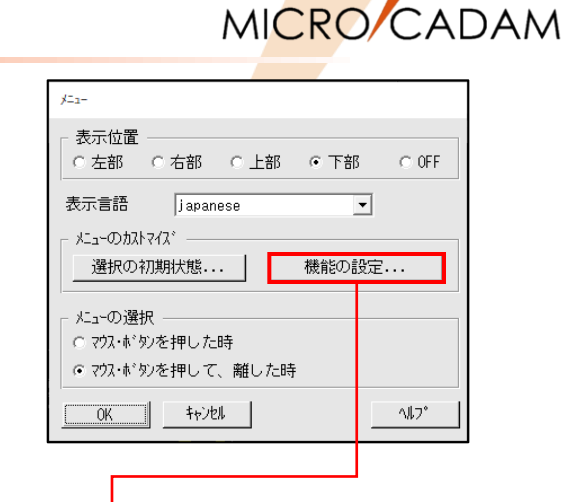

**/**Helix

| メニュー機能の設定                                       |                   |
|-------------------------------------------------|-------------------|
| □ マスター・ユーザー ID 以外では、カストマイズを禁止する                 |                   |
| メニュー・                                           | 上位ゲルーフ* 下位ゲルーフ*   |
| 1 2                                             |                   |
|                                                 | 左へ移動 右へ移動         |
| J*                                              |                   |
|                                                 |                   |
|                                                 |                   |
| レ 表示する 編集                                       |                   |
|                                                 | -1 49300 -1 49300 |
| OK         キャンセル         標準パニュー         標準ケパーフ° | <u>∿</u> µ7*      |
| · · · · · · · · · · · · · · · · · · ·           |                   |
|                                                 |                   |
|                                                 |                   |
| メニュー名の変更                                        |                   |
|                                                 |                   |
| 表示言語 japanese 🔽                                 |                   |
|                                                 |                   |
|                                                 |                   |
| xīn- 作成                                         |                   |
|                                                 |                   |
|                                                 |                   |

標準

^#7°

キャンセル

0K

メニュー解説③:メニュー(3/3)

MICRO CADAM

- ▶ 設定方法(FK < 子図>のメニューを移動する)
  - 1. メニュー欄の【標準図呼出】を選択
  - 2. [右へ移動] を10回選択
    - ⇒メニューの右端に移動する
- ▶ 設定方法 (FK < 子図>のメニューを非表示にする)
  - 1. メニュー欄の【転送】を選択
  - 2. 「□表示する」のチェックを外す
  - 3. [OK]

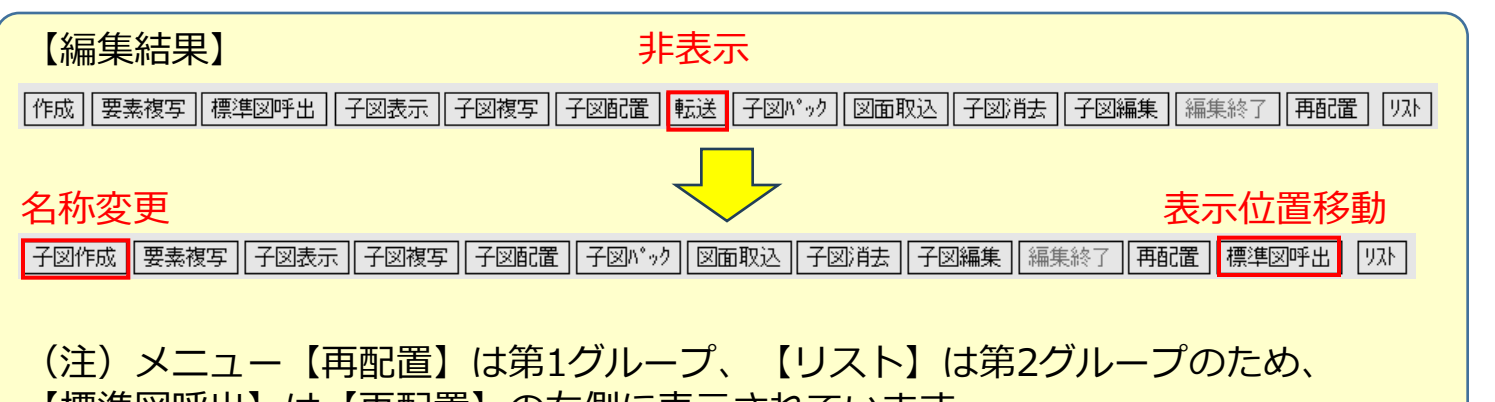

【標準図呼出】は【再配置】の右側に表示されています。

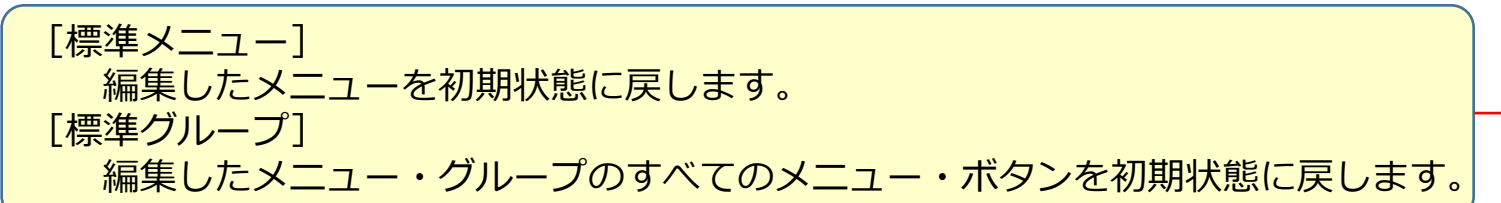

| メニュー機能の設定                       |                |
|---------------------------------|----------------|
| □ マスター・ユーザー ID 以外では、カストマイズを禁止する |                |
| メニュー・ク゛ルーフ゜                     | 上位ゲルーフ*下位ゲルーフ* |
|                                 |                |
| ☑ 表示する<br>算規論加速10<br>算除         | 左へ移動 右へ移動      |
| XIa-                            |                |
| 作成 要素複写 標準図呼出 子図表示 子図複写 子図配置 転送 | 子図パック 図面取込 子園  |
| <                               | >              |
| ☑ 表示する                          | 左へ移動 右へ移動      |
| 0K キャンセル 標準にユー- 「標準にユー-         | 11/7*          |

| /=a-機能の設定                                      |
|------------------------------------------------|
| 「 マスター・ユーザー ID 以外では、カストマイズを禁止する                |
|                                                |
| 1 2                                            |
| 「     道加項目       「     新現追加…       前除          |
| ×2                                             |
| 子図作成 要素複写 子図表示 子図複写 子図配置 転送 子図バゥク 図面取込 子図消去 子図 |
| < >>                                           |
| □ 表示する 編集 左へ移動 右へ移動                            |
| OK         キャンセル         標準パーフ*         小しフ*   |
|                                                |
|                                                |
|                                                |
|                                                |
|                                                |
|                                                |
|                                                |
|                                                |
|                                                |

メニュー解説④:メッセージ

MICRO CADAM

● [表示位置]

▶ メッセージの表示位置を変更できます。

● [表示制御]

▶ メッセージ域に表示される情報を制御できます。

- ビュースケールの表示形式
  - ▶ 以下のように表記されます。

| 実数      | 比(A:B) |
|---------|--------|
| 1.00000 | 1:1    |
| 0.70000 | 1:1.4  |
| 20.0000 | 20:1   |

● [表示言語]

▶ 日本語/英語表記の切り替えができます。

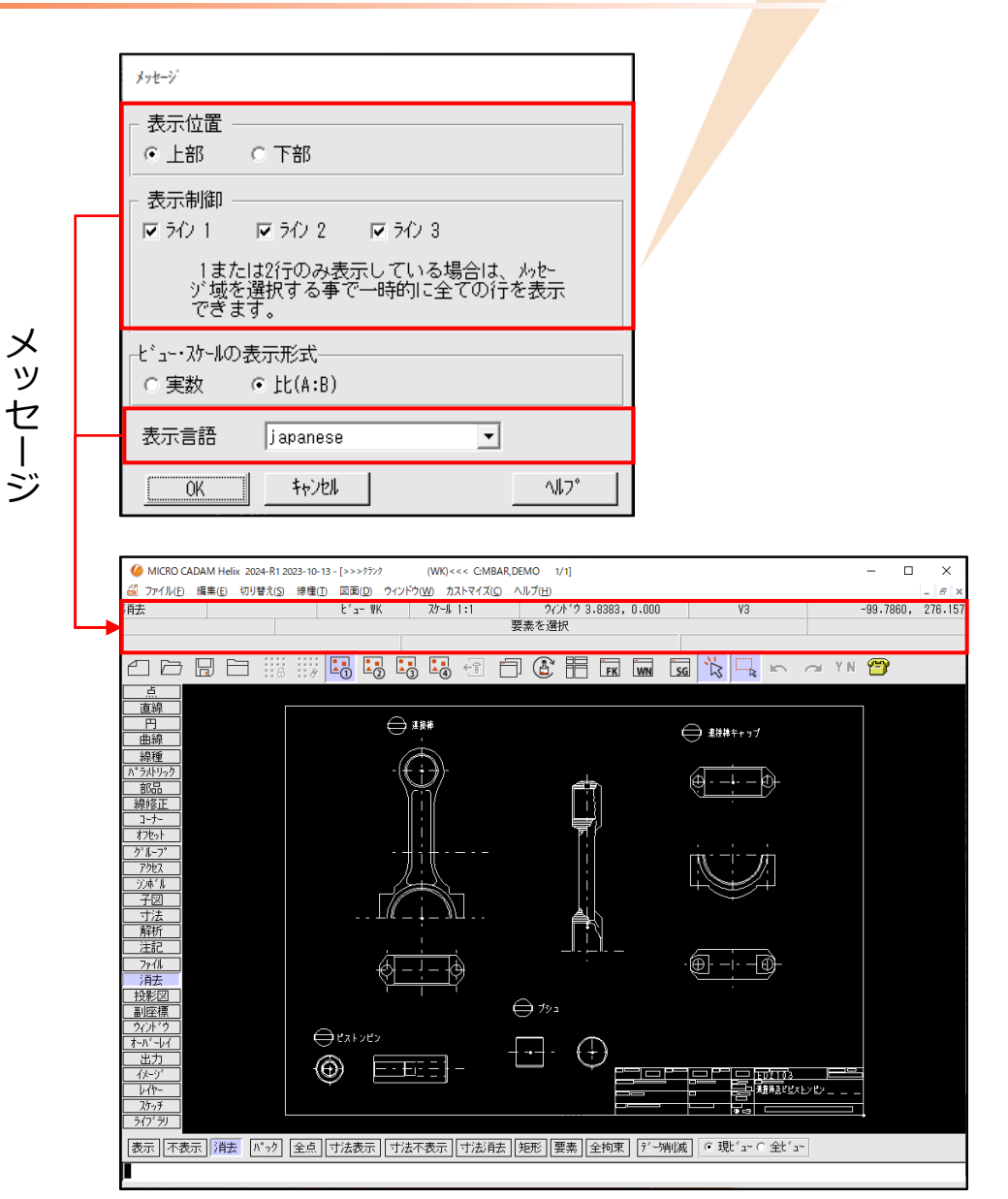

MICRO CADAM

メニュー解説 5: 図面ウィンドウ

- タイトル・バー表示方法の指定
  - ▶ タイル表示時のウィンドウ枠にタイトル・ バーを表示する・しないを設定します。
  - ▶ モデル・テキスト(注釈)の表示が可能です。
  - ▷ OSファイル名形式図面の保存先のホスト名を 含むフル・パスを表示できます。
    - ✓ [□フル・パスの表示] の場合
      - ホスト名を含みパスが32バイトを超える場合に 省略形式で表示します。
    - ✓ [☑フル・パスの表示] の場合
      - タイトル・バーに表示できる文字数を超えると、 それ以降は省略して表示されます。
- [タイル表示形式(2図面)]
   ▶ 縦2分割か横2分割を選択できます。
- [タイル表示形式(3図面)]
  - ▶ 5種類の表示方法の中から選択できます。

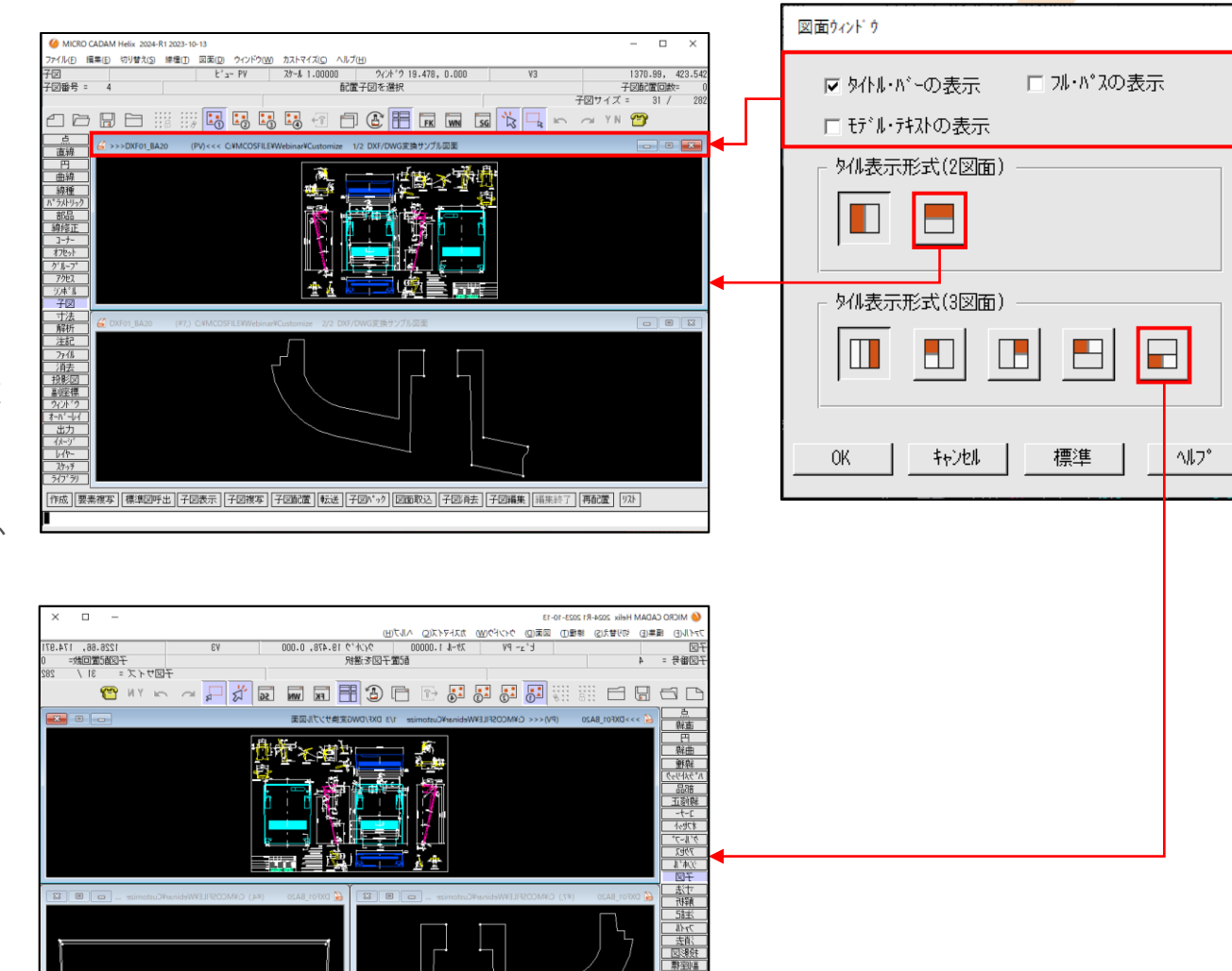

#### CAD SOLUTIONS Inc.

時成 [要素獲写] [標準回呼出 | 子図表示] 子図被写 | 子図記置 | 転送 | 子図ベゥウ | 図面取込 | 子図真去 | 子図編集 | 編来終了 | 再記置 | ワスト

## メニュー解説⑥:New Look

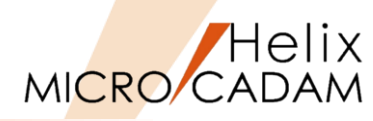

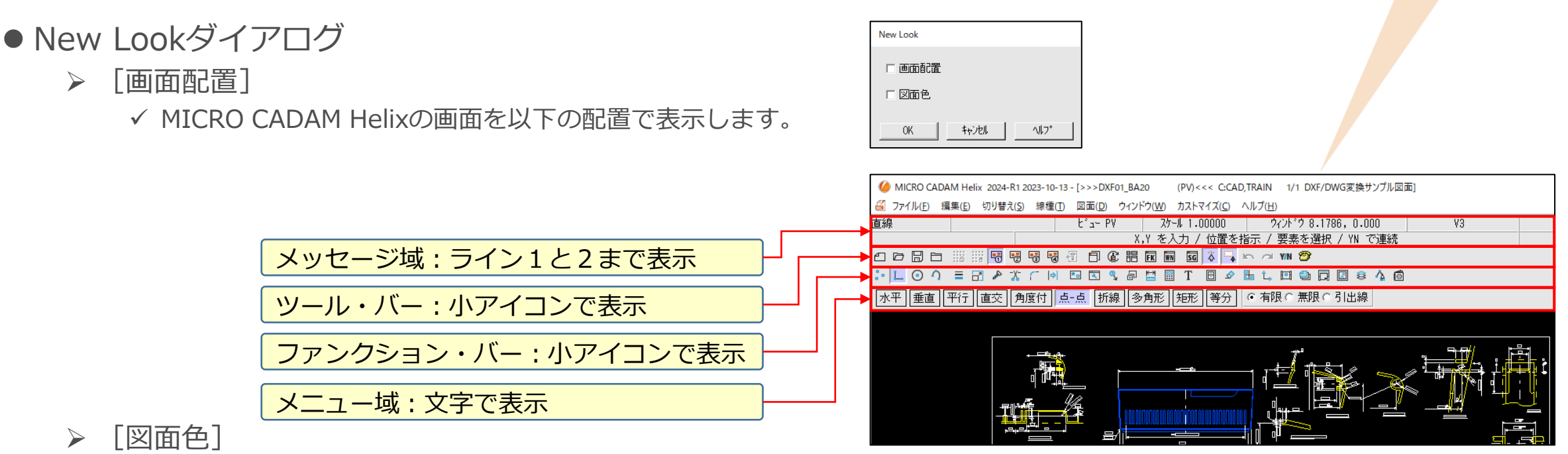

✓ デフォルトの無指定色(白)と背景色(黒)が入れ替わります。
 (メニュー・バー [線種] → [システム・カラー] 参照)

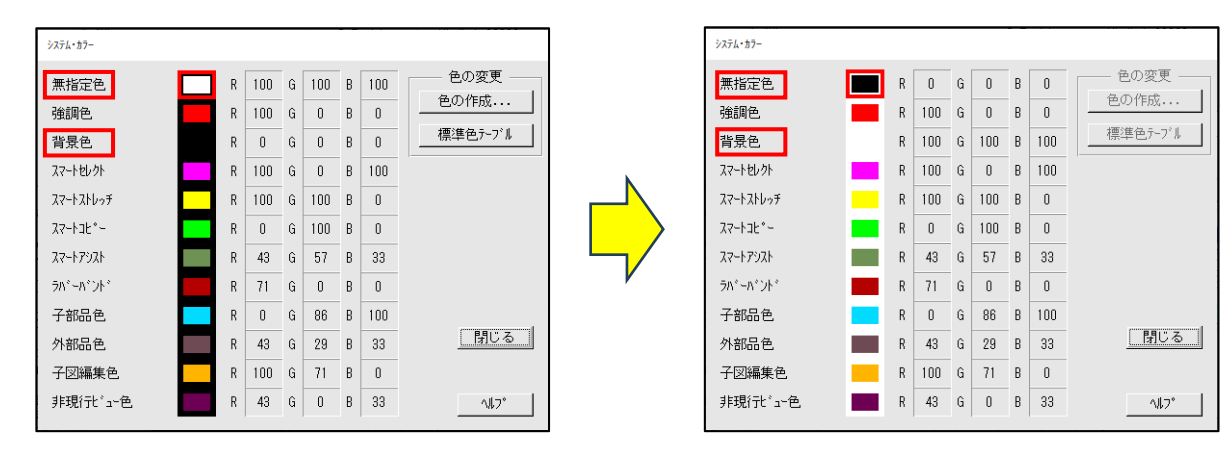

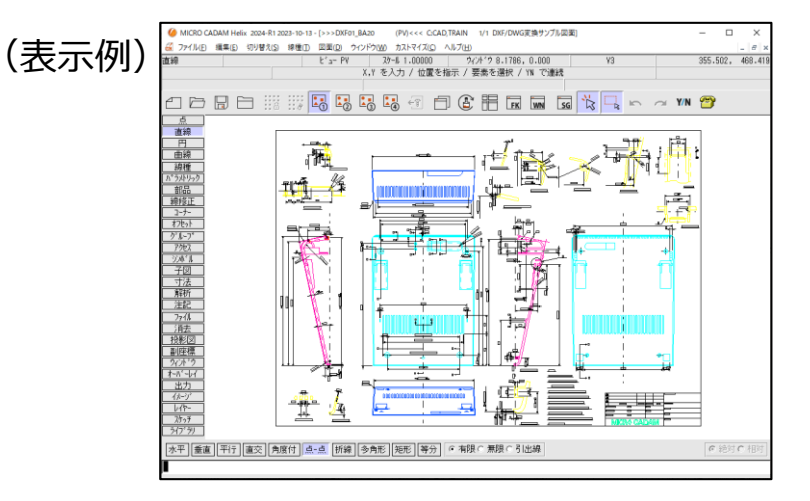

## メニュー解説⑦:環境設定ファイル/環境設定再読み込み(1/2)

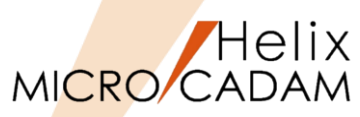

- [環境設定ファイル]
  - ▶ 環境設定ファイル「MCADAM5.SYS」のダイアログが開き、各種設定を変更できます。
  - ▶ MICRO CADAM Helix起動中でも設定変更可能なパラメータは強調色で表示されています。
  - ▶ 強調色で表示されているパラメータには、MCADAM5.SYSファイルをエディターで開くと先頭に"#"が 付加されています。(下図参照)

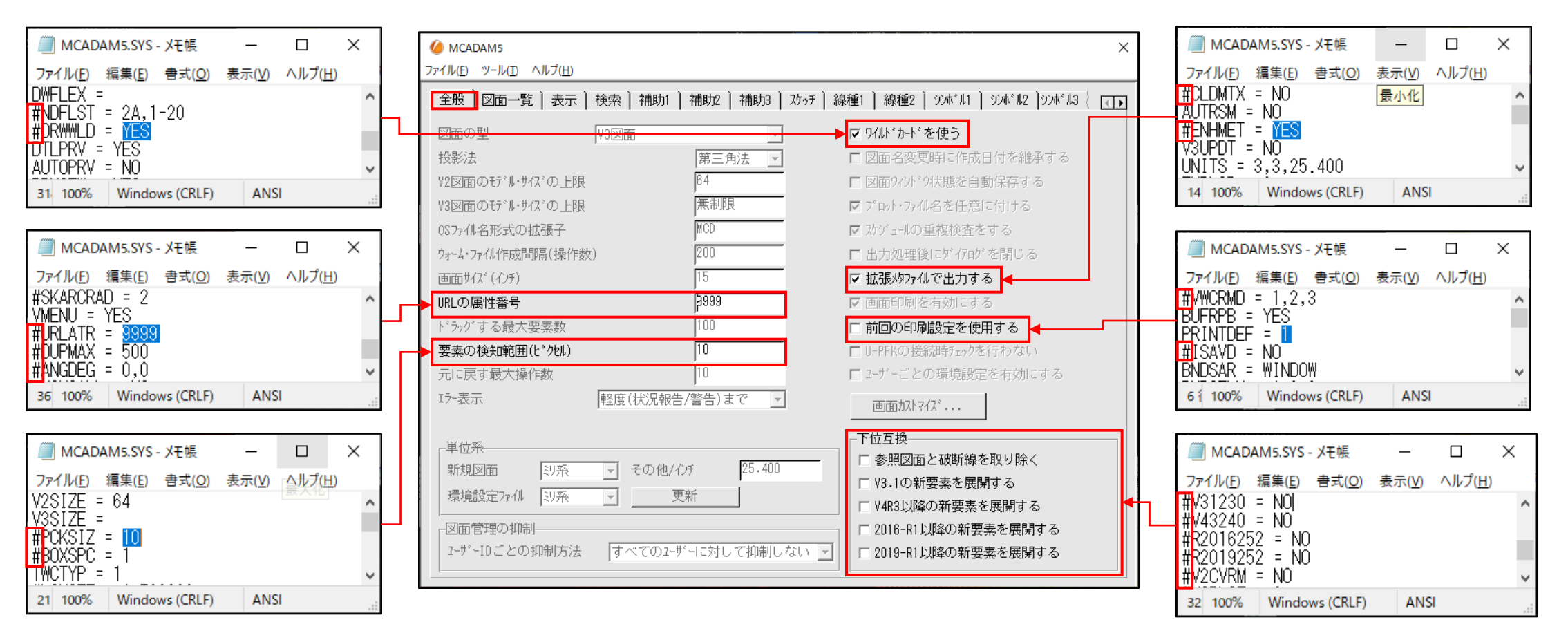

メニュー解説⑦:環境設定ファイル/環境設定再読み込み(2/2)

MICRO CADAM

● [環境設定再読み込み]

▶ 環境設定ファイル「MCADAM5.SYS」の内容を読み込み、起動中のMC Helixに設定を反映させる機能です。

【変更内容を反映するし方法について】 メニュー・バー [カストマイズ] → [環境設定ファイル] で変更した内容を起動中のMC Helixに反映させる場合、パラメータに よって反映されるタイミングが異なります。

- (1) MCADAM5.SYSダイアログの  $[ファイル] \rightarrow [保存] \rightarrow [終了] で、表示中の図面にすぐに反映される場合。$ 
  - (例)「寸法1」"寸法補助線の間隙"や"先端形状"の丸印の半径など
- (2) MCADAM5.SYSダイアログの [ファイル] → [保存] → [終了] の後に、新規に作成する要素から反映される場合。 (例) 「寸法1」"先端形状"の寸法線(作成時)など
- (3) メニュー・バー [カストマイズ] → [環境設定再読み込み] で反映される場合。
  - (例)「全般」"要素の検知版に(ピクセル)"など

| 【各項目のパラメータ名確認方法】                                                                         | Belix 環境設定ユーティリティー                                                                                                    |
|------------------------------------------------------------------------------------------|----------------------------------------------------------------------------------------------------|
| 環境設定ユーティリティーを起動し、確認したい項目を                                                                |                                                                                                    |
| マウスで選択して [ヘルプ] → [項目に関して] で確認                                                            | #表示 回期 戻っ 進む ホーム 印刷 オノション(Q)<br>全般 要素の検知範囲(ピクセル)                                                                                                    |
| できます。                                                                                    | 目次( <u>C</u> ) <u></u><br><u></u><br><u></u><br><u></u><br><u></u><br><u></u><br><u></u><br><u></u><br><u></u><br><u></u>                                                                                                    |
| <ul> <li>(例)</li> <li>1. MCADAM5ダイアログの [全般] →"要素の検知範囲</li> <li>(ピクセル)"の入力欄を選択</li> </ul> | <ul> <li>□ □ □ 2 6般</li> <li>□ □ □ ウォーム・ファイルを更新する</li> <li>■ □ アイス・ファイルを更新する</li> <li>■ □ ディスブレイ装置の画面サイク</li> <li>□ アディスプレイ装置の画面サイク</li> <li>□ ② B形データを拡張メタファイル</li> <li>□ ② BNデー - クを抽出サストをつり</li> </ul>                                                                                                    |
| (C) C(V) (G) (G) (G) (G) (G) (G) (G) (G) (G) (G                                          | <ul> <li>□ (10) - 「(20) - 「(20) - 「(20) - (20) - (2</li></ul> |
| 3. 相圧した項目の                                                                               | <ul> <li>- ? ユーザーごとに環境を設定す・</li> <li>- ? 表示するエラー・メッセージの</li> <li>- ? 私承するもとの要素を指定す?</li> <li>- ? 批准承するもとの要素を指定す?</li> <li>- · · · · · · · · · · · · · · · · · · ·</li></ul>                                                                                                    |
| パラメータ名 ――                                                                                | 図 URLの病性番号を指定する       ② 要素を検知する描述を指定す       ③ 元<       ○ 元       ○ ブロット・ファイルタボイ音にた       >       PCKSIZ                                                                                                    |
|                                                                                          |                                                                                                    |

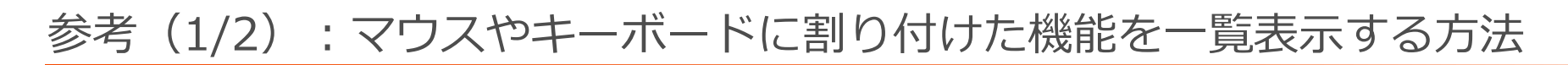

- ユーザー・ヘルプ・ボックス機能を利用してマウスやキーボードに割り付けた機能一覧を表示することができます。
- テキスト・ファイルの作成
  - ▶ マウスやキーボードに割り付けた内容を記述したテキスト・ファイル(~.DAT)作成します。
  - ▶ 作成例(右図参照)
    - ✓ マウス用: Mouse\_Assign.DAT
    - ✓ キーボード用: Keyboard\_Assign.DAT
  - ▶ 保存先(システムドライブがCドライブの場合)
     ✓ C:¥MCADAM
- ユーザー・ヘルプ・ボックスのインデックス・ファイルの編集
  - ▶ ファイル名(システムドライブがCドライブの場合)
    - ✓ C:¥MCADAM¥UHB.DAT
  - ▶ 編集内容(下図参照)

| UHB.I              | DAT - メモ朝          | Ę                    | _                 |                 | × |
|--------------------|--------------------|----------------------|-------------------|-----------------|---|
| ファイル( <u>F</u> )   | 編集( <u>E</u> )     | 書式( <u>O</u> )       | 表示(⊻)             | ヘルプ( <u>H</u> ) |   |
| C:¥MCAD<br>C:¥MCAD | AM¥Mous<br>AM¥Keyb | se_Assia<br>poard_As | gn.dat<br>ssign.d | at              | ^ |
|                    |                    |                      |                   |                 | ~ |
| 100%               | Windows            | (CRLF)               | UTF-8             |                 |   |

| //////////////////////////////////// | 帳     |                | _          |     | ×      |
|--------------------------------------|-------|----------------|------------|-----|--------|
| ファイル(F) 編集(E) 書式(O)                  | 表示(V) | ヘルプ(H)         |            |     |        |
| 左ボタン                                 |       | 選択             |            |     | ~      |
| 右ホタン                                 |       | 指示             |            |     |        |
| 中央小メフ<br>Ctrlキー+左ボタン                 |       | TN<br>ドラッグ和    | 名甸城鄉       | 治と  |        |
| Ctrlキー+右ボタン                          |       | ドラッグ           | ・サイ        | ご機能 | К<br>К |
| Ctrlキー+甲央ボタン                         |       | ドラッグ科          | 4機能        |     | -      |
| Ctrlキー+左ボタン+右                        | ボタレ   | 〈ウィンド          | ウン全        | [体  |        |
| Shiftキー+左ボタン                         |       | スマート』          | コピー<br>名動  |     |        |
| Shiftキー+中央ボタン                        |       | (              | ショの<br>ドティ |     |        |
|                                      |       |                |            |     |        |
| 7行、16列                               | 100%  | Windows (CRLF) | ANSI       |     |        |

| Keyboard_As                                                                            | sign.DAT - 义モ帳                                        |                                                                 |                                                                                                    | - 0                | × |
|----------------------------------------------------------------------------------------|-------------------------------------------------------|-----------------------------------------------------------------|----------------------------------------------------------------------------------------------------|--------------------|---|
| ファイル( <u>F</u> ) 編集(                                                                   | <u>E)</u> 書式( <u>O</u> ) 表示( <u>V</u> ) ヘルプ( <u>F</u> | L)                                                              |                                                                                                    |                    |   |
| Ctrl+N<br>Ctrl+O<br>Ctrl+S<br>Ctrl+S<br>Ctrl+W<br>Ctrl+C<br>Ctrl+V<br>Ctrl+X<br>Ctrl+Z | 「「」」」」」<br>「「」」」」」<br>「「」」」」」<br>「」」」」」」」<br>「」」」」」」  | ファイル]・<br>ファイル]・<br>ファイル]・<br>ファイル]・<br>ファイル]・<br>「<br>編集]<br>・ | → - [新規で刷]<br>→ - [印刷書し<br>ので<br>- [明コ貼りの<br>- [明コ貼り<br>- [明<br>- ]<br>- ]<br>- ]<br>- ]<br>- ]<br>- ]<br>- ]<br>- ] | E]<br>昇]<br>を元に戻す] | ^ |
|                                                                                        |                                                       |                                                                 |                                                                                                    |                    | ~ |
|                                                                                        | 1行、1列                                                 | 100% W                                                          | indows (CRLF)                                                                                                    | ANSI               |   |

Helix

MICRO/CADAM

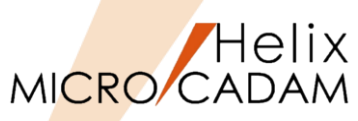

## 参考(2/2):マウスやキーボードに割り付けた機能を一覧表示する方法

### ● 環境設定

- ▶ 環境設定ファイル(MCFILE5.SYS)
  - ✓ 「ファイルの格納場所」→「パスとファイル名」→
     「ヘルプ・ボックス・ファイル」に、デフォルトでは
     インデックス・ファイル(UHB.DAT)のファイル・
     パスが記載されています。

デフォルトの保存先はC:¥MCADAMですが、[参照]でパス を指定すれば保存先を変更することができます。

### ● 操作例

- > メニュー・バー [ヘルプ] → [ヘルプ・ボックス] ⇒「ユーザー・ヘルプ・ボックス」ダイアログが表示 されます(右図参照)。
- ➤ "C:¥MCADAM¥Mouse\_Assign.dat"を選択 ⇒設定内容が表示される。
- ▶ [インデックス]を選択
   ⇒インデックスのページに戻る

| C:¥MCADAM¥Mo | ouse_Assign.dat    | ^ |  |
|--------------|--------------------|---|--|
| C:¥MCADAM¥Ke | eyboard_Assign.dat |   |  |
|              |                    |   |  |
|              |                    |   |  |

🌠 Heliy 環境設定コーティリティー

| NLE       ツールロ       ヘルブ(出)         ADAM5.SYS       MCFILE5.SYS       MCHC5.SYS         MCFILE5.SYS       MCHC5.SYS         MCFA       反面       フィルの格納場所       共有図形の格納場所       起動時の情報       ACCESS       デ・学玩送       未使用子図の自動ハ*ック       (」)         部品ライブ・ジー環境設定フィル       C       マ       ワーク・ファイル       C       マ         部品ライブ・ジー環境設定フィル       C       マ       ワーク・ファイル       C       マ         特殊文学字交換テージ・トフィル       C       マ       ワーク・ファイル       C       マ         非互換文字変換テージ・トフィル       C       マ       オトパ・ケーク・ハー       C       マ         オレマイダ・ファイル(INIファイル)       C       マ       オレ・ケーク・ハー       C       マ         アリビッシッジ・       ア・ケーのアッビ・ジョンジーを使用       マ       オレ・ケーク・ハー       C       マ         ア・ビッジ・・       ア・ゲーションティル       C       マ       オレ・ケーシー       ACCESS       グ・レーシア・ケー・         アリビッシッジ       ア・ゲーシーション       C       マ       オレ・ビッシー       ア・レーシー       マ       マ         ア・ビッシッシッ       ア・ゲーシーション       C       マ       オレ・ビッシー       オレーシー       ア       マ       マ       マ         ア・ビッシッシッ       ア・ビッシッ       C       マ       ア       オレ・ビッシー | MLE       ツールD       ヘルブビリ         ADAM5.SYS       MCFILE5.SYS       MCHC5.SYS         MCFILE5.SYS       MCHC5.SYS         MCFILE5.SYS       MCHC5.SYS         MCFILE5.SYS       MCHC5.SYS         MCFILE5.SYS       MCHC5.SYS         MCFILE5.SYS       MCHC5.SYS         MCFILE5.SYS       MCHC5.SYS         MCFILE5.SYS       MCHC5.SYS         MCFILE5.SYS       MCHC5.SYS         MCFILE5.SYS       MCHC5.SYS         MCFILE5.SYS       MCHC5.SYS         MCFILE5.SYS       MCHC5.SYS         MCFILE5.SYS       MCHC5.SYS         MCHC5.SYS       0         MCHC5.SYS       0         Statistic statistic stat | THE REPORT ALL                                                                             |                                                                                                   |                     |                                                                   |                                                                                                    |                                                                           | - · ·                                      |
|----------------------------------------------------------------------------------------------------|----------------------------------------------------------------------------------------------------|--------------------------------------------------------------------------------------------|---------------------------------------------------------------------------------------------------|---------------------|-------------------------------------------------------------------|----------------------------------------------------------------------------------------------------|---------------------------------------------------------------------------|--------------------------------------------|
| MADAM5.SYS       MCFILE5.SYS       MCHC5.SYS         MCF       区面       フィルの格納場所       共有図形の格納場所       起動時の情報       ACCESS       デ・炉転送       未使用子図の自動ハ*ック       (」)         部品ライブ・ジリー環境設定ファイル       C       マ       ワーク・ファイル       C       マ         特品技文学変換テーブ・ル・ファイル       C       マ       ワーク・ファイル       C       マ         非互換文字変換テーブ・ル・ファイル       C       マ       ウォーム・ファイル       C       マ         文字変換テーブ・ル・ファイル       C       マ       オネ・ファイル       C       マ         カストマイ、・ファイル(INIファイル       C       マ       オネ・ファイル       C       マ         ウンマ変換テーブ・ル・ファイル       C       マ       オネ・ファイル       C       マ         ウンドの「リッジ       C       マ       オネ・ファイル       C       マ         ウンドリッジ       アナイ・ハー       C       マ       オネ・ファイル       C       マ         アッド・リッジ・ファイル       C       マ       オオ・ス・マ・ファイル       C       マ       ア         アッド・リッジ・ア・ファイル       C       マ       オオ・ス・マ・ファイル       C       マ       ア       テ         アッジ・ファイル       C       マ       ア       ケ・シ・ファイル       C       マ       マ       ア       マ       マ       マ       <                 | MADAM5.SYS       MCFILE5.SYS       MCHC5.SYS         MCF1       区面       7-/4.0Ré納場所       共有図形の格納場所       起動時の情報       ACCESS       デー9転送       未使用子図の自動パック       □         部品ライグ・ジャー環境設定ファイル       □       -       -       -       -       -       -       -       -       -       -       -       -       -       -       -       -       -       -       -       -       -       -       -       -       -       -       -       -       -       -       -       -       -       -       -       -       -       -       -       -       -       -       -       -       -       -       -       -       -       -       -       -       -       -       -       -       -       -       -       -       -       -       -       -       -       -       -       -       -       -       -       -       -       -       -       -       -       -       -       -       -       -       -       -       -       -       -       -       -       -       -       -       -       -       -       -       -       <                                                                                                    | ル( <u>F)</u> ツール( <u>T</u> )                                                               | ヘルプ( <u>H</u> )                                                                                   |                     |                                                                   |                                                                                                    |                                                                           |                                            |
| AQ7A       サーバー)区面       ファ/4の格納場所       共有図形の格納場所       起動時の情報       ACCESS       デ・少転送       未使用子図の自動パック         部品ライブ・ジリー環境設定ファイル       C       マ       ワーク・ファイル       C       マ         特殊文字テァブ・ハ・ファイル       C       マ       ウォーム・ファイル       C       マ         非互換文字変換テーブ・ハ・ファイル       C       マ       房油ドデ・タ・ファイル       C       マ         文字変換テーブ・ハ・ファイル       C       マ       房油ドデ・タ・ファイル       C       マ         カムマイズ・ファイル       C       マ       デオハ・ティン・ファイル       C       マ         カムマイズ・ファイル       C       マ       オオハ・スペース・ファイル       C       マ         ア・リレッジ・       ア・カ・マック・ファイル       C       マ       オナリ・ファイル       C       マ         ア・リレッジ・       ア・カ・マック・ファイル       C       マ       オナリ・シャク・ス・ファイル       C       マ         ア・リッジ・       ア・カ・マック・       C       マ       オナリ・シャク・       マ       マ       マ         ア・リッジ・       ア・カ・       C       マ       オナリ・シャク・       マ       マ       マ       マ       マ         ア・リッジ・       ア・       C       マ       ア       オリー・       マ       マ       マ       マ       マ       マ       マ       マ                       | AZA       サーバー       区面       ファ 化の格納場所       共和国形の格納場所       起動時の情報       ACCESS       デ ・ 小転送       未使用子図の自動パック          部品ライブ・ジリー環境設定ファ 化       C       •       ワーク・ファ 化       C       •         特殊文字テラブ・ジーファ 化       C       •       ウォーム・ファ 化       C       •         非互換文字変換テップ・レ・ファ 化       C       •       ウォーム・ファ 化       C       •         文字変換テップ・レ・ファ 化       C       •       病生 キャップ・レ・ファ 化       C       •         カムマイズ・ファ イル       C       ・       オキスト・テ・フ・ル・ファ 化       C       •         カムマイズ・ファ イル       C       ・       オキスト・テ・フ・ル・ファ 化       C       •         カムマイズ・ファ イル (INIファ イル)       C       ・       オキスト・テ・フ・ル・ファ イル       C       •         ア い ビ り い ジ・ シッ イ       C       ・       オキスト・テ・フ・ア・ファ イル       C       •         ア い ビ り い ジ・ ジャ ジャ ジャ ジャ ジャ ジャ ジャ ジャ ジャ ジャ ジャ ジャ ジャ                                                                                                    | ADAM5.SYS                                                                                  | MCFILE5.SYS                                                                                       | MCHC5.SYS           |                                                                   |                                                                                                    |                                                                           |                                            |
| パーダー・シェキャパ・アーノ・ノアイル     し       N*ス     図形デ・-ゆの出力先       パメージ・デ・ータ・ファイル     参照       パ*スとファイル     参照       パップとファイル     C:¥MCADAM¥HKCVALUE.DAT       変数定義ファイル     C:¥MCADAM¥UHB.DAT       ヘルフ*・ホ*ックス・ファイル     C:¥MCADAM¥UHB.DAT       クロセーター・クリー     クロセーター・クリー                                                                                                    | h*ス     Image: Cite With Call Alm       図形デ・少の出力先     C:t With Call Alm       イメージ・デ・ウィファイル     参照       ** スとファイル名     C:t With Call Alm With Cite Line       変数定義ファイル     C:t With Call Alm With Cite Line       へいフ・ホ*、ックス・ファイル     C:t With Call Alm With B. DAT       色情報ファイル     C:t With Call Alm With Cite Line       色情報ファイル     C:t With Call Alm With B. DAT                                                                                                    |                                                                                            | ○ 区面 7ァイルの<br>環境設定ファイル<br>*ル・ファイル<br>変換テーブル・ファイル<br>ル(INIファイル)<br>ァイル<br>(サ−ハ <sup>*</sup> -のフ°ソヒ | Ř納場所 共有[<br>*リッジを使用 | 図形の格納場所):<br>C ・<br>C ・<br>C ・<br>C ・<br>C ・<br>C ・<br>C ・<br>C ・ | 起動時の情報 ACCESS デー<br>ワーク・ファイル<br>ウォーム・ファイル<br>属性テ <sup>*</sup> ータ・ファイル<br>テキスト・テーフ <sup>*</sup> ル・ファイル<br>フォント・スペ <sup>*</sup> ース・ファイル<br>外字フォント・ファイル<br>幾何公差記号フォント・ファイル | 陳武送 〕未使用子図の自動<br>[C<br>[C<br>[C<br>[C<br>[C<br>[C<br>[C<br>[C<br>[C<br>[C | bh^* >2 { ◀▶<br>▼<br>▼<br>▼<br>▼<br>▼<br>▼ |
|                                                                                                    |                                                                                                    | <sup>か。2</sup><br>図形デ、-ゆのと<br>イメージ・デ、ータ・<br>ハ・スとファイル名<br>変数定義ファイ<br>ヘルフ・・ホ、ックス・<br>色情報ファイル | 出力先<br>ファイル<br>ル<br>ファイル                                                                          |                     | C:¥MCADAM<br>C:¥MCADAM<br>C:¥MCADAM<br>C:¥MCADAM                  | AMCVALUE.DAT                                                                                                    |                                                                           | 》<br>》照…<br>参照…<br>参照…<br>参照…              |

#### C:¥MCADAM¥Mouse\_Assign.dat 左ボタン選択 右ボタン 指示 中央ボタン YN Ctrlキー+左ボタンドラッグ移動機能 Ctrlキー+右ボタン ドラッグ・サイズ機能 Ctrlキー+中央ボタン ドラッグ枠機能 Ctrlキー+左ボタン+右ボタン <ウィンドウ>全体 Shiftキー+左ボタン スマートコピー Shiftキー+右ボタン スマート移動 Shiftキー+中央ボタン 要素ブロバティ < > インデックス 閉じる ~ll7°

## まとめ(1/2):メニューバー [カストマイズ] 編 Part2

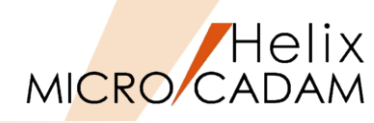

### 詳細につきましては下記のコンテンツも合わせてご利用ください。

#### ● 参照マニュアル:操作解説書

➢ Windows [スタート] → [MICRO CADAM Helix] → 「操作解説書」 →メニュー・バーの使い方→メニューの概要 →メニューの概要【カストマイズ】

## ● 参照マニュアル: カストマイズ・ガイド

- ▶ マニュアルをダウンロードできます
- 1. CAD'S SUPPORT DESKにログインする

https://support.cad-solutions.co.jp/

ログインには、事前にMCHS契約の主管理者または副管理者の登録が必要です。

- 2. [ダウンロード] → [MICRO CADAM Helix製品] → [マニュアル] → 「オンライン・マニュアル 最新版」を選択
- 3. [オンライン・マニュアル 最新版] → 「Manual\_MCH\_2024-R2.zip」を選択
- 4. 「ダウンロード」フォルダ→zipファイルを展開する
- 5. ファイル名: MCCUSTOMIZE.PDFを開く(右図参照)

| 3 操作解訳書                              |                                         |                               | - 🗆 X                                                                                                    |
|--------------------------------------|-----------------------------------------|-------------------------------|----------------------------------------------------------------------------------------------------|
|                                      | ⇒ 🗳                                     | 6 Ú-                          |                                                                                                    |
| 非表示 同期 戻る                            | 進むホーム                                   | 印刷 オブション(Q)                   |                                                                                                    |
| 目次( <u>C</u> ) キーワード(N) 検索(S)        | √=                                      | イブ1 メニューの摂                    | <u>≖</u>                                                                                                    |
|                                      |                                         | pier of the                   | <u>×</u>                                                                                                    |
| 日一〇 はしめに                             | メニューの概要「                                | カフトマイブ】                       |                                                                                                    |
| - 1 マニュアルで使用する記号につい                  |                                         |                               |                                                                                                    |
|                                      | 【カーンル】                                  | カーソルの形状を指定する                  |                                                                                                    |
| □ ♥ ヘルブの使い万<br>□ ● 記動と終了             | 【マウス】                                   | 操作体系をカストマイズする                 |                                                                                                    |
| ■◆ 操作の予備知識                           | 【キーボード】                                 | 操作体系をカストマイズする                 |                                                                                                    |
| ロー10 メニュー・バーの使い方                     | 【図面選択】                                  | 図面を操作する方法を切り替える               |                                                                                                    |
| □□□□□□□□□□□□□□□□□□□□□□□□□□□□□□□□□□□□ | 【スマートガイド】                               | 作図補助機能を指定する                   |                                                                                                    |
| - 「 メニューの概要【編集】                      | 【スマートハイライト】                             | 作図補助機能を指定する                   |                                                                                                    |
|                                      | 【スマートストレッチ】                             | 作図補助機能を指定する                   |                                                                                                    |
| の概要【線種】<br>                          | 【スマートアシスト】                              | 作図補助機能を指定する                   |                                                                                                    |
|                                      | 【ラバーバンド表示】                              | 作図補助機能を指定する                   |                                                                                                    |
|                                      | 【座標値表示】                                 | 作図補助機能を指定する                   |                                                                                                    |
|                                      | 【配置子図要素選択】                              | 配置子図またはユーザー・シンボル<br>要素を加い参える。 | を選択したときの対象                                                                                                    |
| - 三 メニュー・ハーの使い方<br>                  | 0.0000000000000000000000000000000000000 | 安美でのジョルる                      |                                                                                                    |
|                                      | 【ファンクション】                               | 操作体系をカストマイズする                 |                                                                                                    |
| — ? 【切J替え】                           | [/==-]                                  | 操作体系をカストマイズする                 |                                                                                                    |
| 2 【線種】                               | 【メッセージ】                                 | 操作体系をカストマイズする                 |                                                                                                    |
| - ? 【ウィンドウ】                          | 【図面ウィンドウ】                               | 図面ウィンドウの設定を変更する               |                                                                                                    |
| - 🧟 (カストマイズ)                         | [New Look]                              | 画面デザインを新しくする                  |                                                                                                    |
| - 2 【ヘルブ】                            |                                         |                               |                                                                                                    |
| □ □ □ ダイアログ・ボックス                     |                                         | 又子の人力方法を変更する                  |                                                                                                    |
| 由 👜 付録1 補足情報                         | 【環境設定再読み込み】                             | 環境設定ファイル「MCADAM5.SYS          | の設定内容を変更す                                                                                                    |
| □-1211 付録2 ファイル変換                    |                                         | 6                             |                                                                                                    |
|                                      | 【環境設定ファイル】                              | 環境設定ファイル「MCADAM5.SYS」         | の設定内容を変更す                                                                                                    |
|                                      |                                         | 0                             |                                                                                                    |
|                                      | 【ユーザーボタン定義】                             | 操作体系をカストマイズする                 |                                                                                                    |
| < <u>&gt;</u>                        | 【イベントスタック】                              | 操作体系をカストマイズする                 | 1999 - 1999 - 1999 - 1999 - 1999 - 1999 - 1999 - 1999 - 1999 - 1999 - 1999 - 1999 - 1999 - 1999 - 1999 - 1999 - |

| > | はじめに             |
|---|------------------|
| > | 第1章カストマイズについて    |
| > | 第2章 マウス          |
| > | 第3章キーボード・ショートカット |
| > | 第4章ファンクション       |
| > | 第5章 メニュー         |
| > | 第6章 メッセージ        |
| > | 第7章ユーザー・ボタン定義    |
| > | 第8章イベント・スタック     |

## まとめ(2/2):メニューバー [カストマイズ] 編 Part2

- おすすめ動画コンテンツ 過去にお届けしたWebセミナーの動画です。
   こちらにもいくつかメニュー・バーに関するご紹介がありますので、ぜひご覧ください。
  - ▶ MICRO CADAM Helix 2021新機能のご紹介
  - ▶ <u>MICRO CADAM Helix これまでの拡張機能のご紹介 Part2</u>

MICRO CADAM Helix 2021R1

新GUI対応

#### ポップアップ・メニュー

#### ■ 概要

>メニューバーやツールバーに登録したイベントスタック機能など、使用頻度の高い機能を、マウスの手元操作で 選択できるようになりました。

#### ■ 機能/環境設定

>メニューバー [カスタマイズ] → [ファンクション] から、「ポップアップ・メニュー」タブの [カスタマイズ で設定できます。

【マウスのカスタマイズ例】 新規作成 呼出 4'の書回当て ] 27-5 機能 ] 上書保存 ·王和·为/ (901-3) 別名保存 64. 91 中央6192 767712-6-12 DXF->MC変換 左系'9)+右家'9) 200410341-01 MC->DXF宠神 左标(9)+中央标(9)(第4本(9)) 11-1-1-18 BEAMES 毛木'タノ+中央ト'タ 5-57 种植能 PDF形式で保存 Ctrl+左标为 - 55ダーサロン機能 子回連続 (31)十'9>全体 要素7'の'+( チュートリアル Ctrl+左約(5/+右約)5 文字列の検索 標准 図形の検索 06 5908 187' 現行メニュー 9

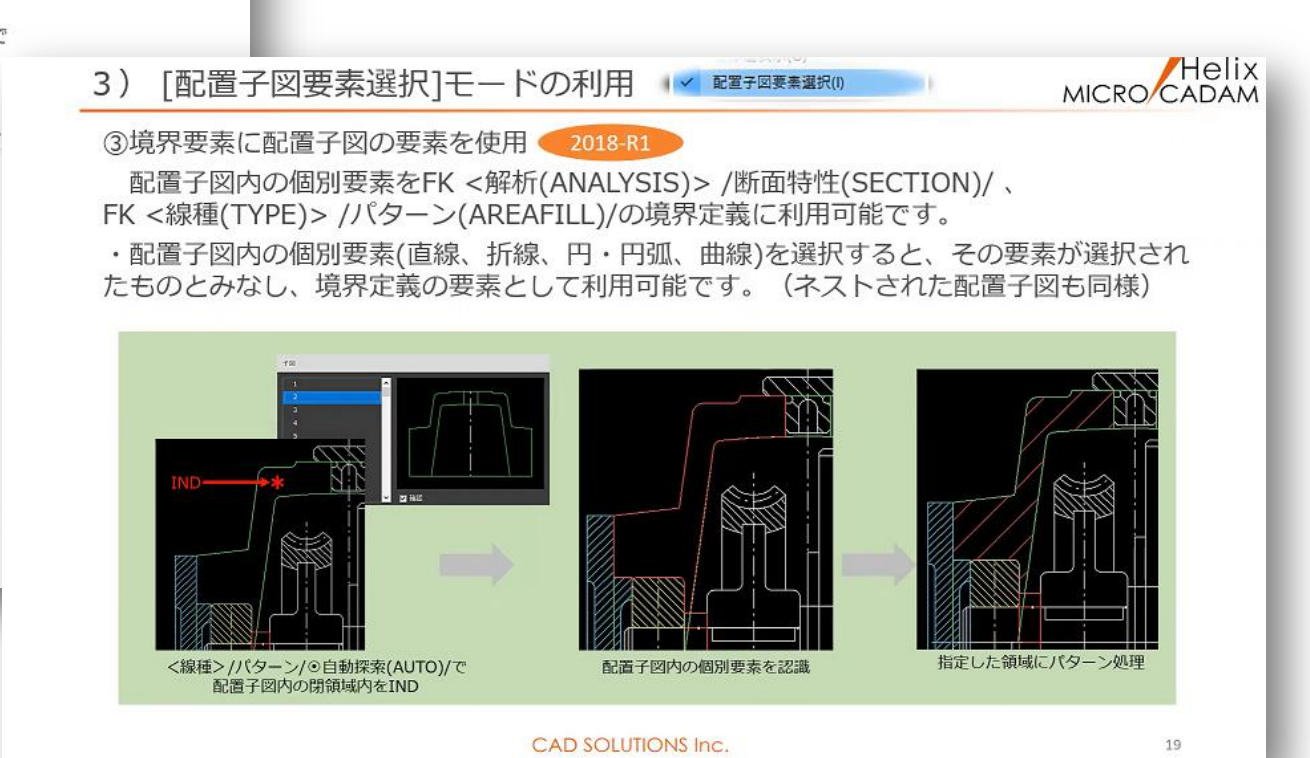

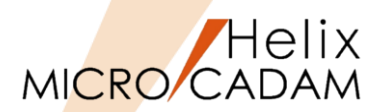

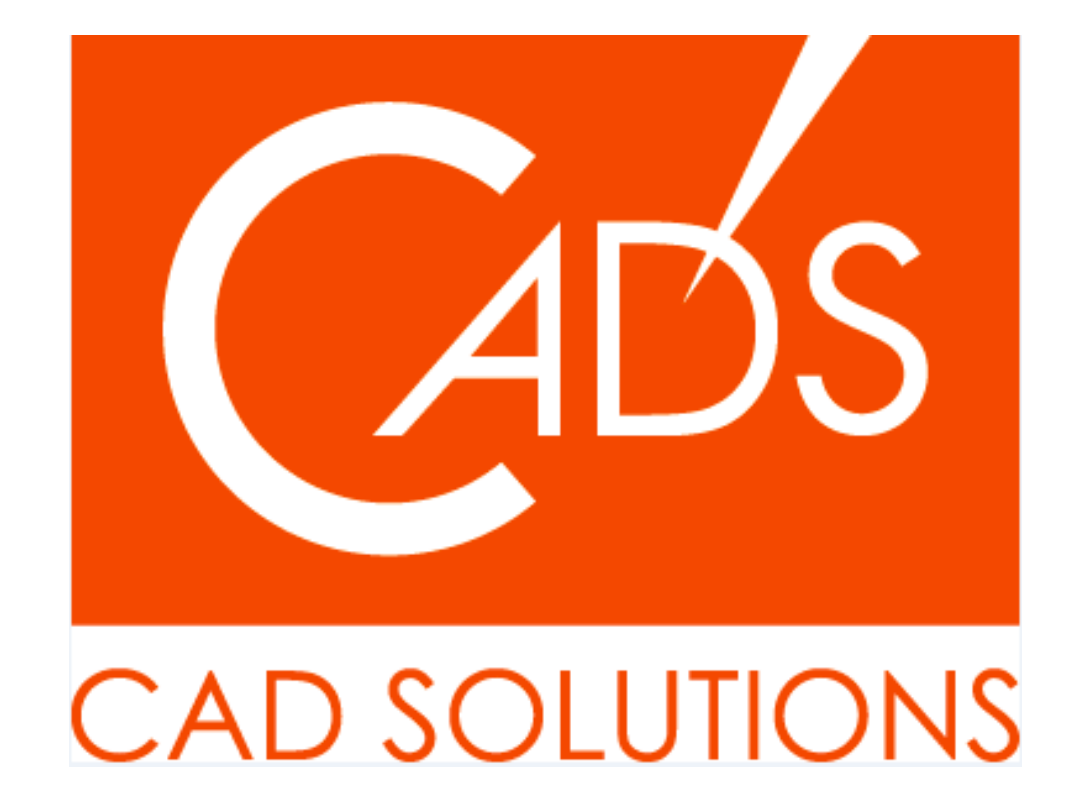

MICRO CADAM、MICRO CADAM Helix は、株式会社CAD SOLUTIONSの商標です。 他の会社名、製品名およびサービス名等はそれぞれ各社の商標です。

CAD SOLUTIONS Inc.

© 2024 CADSOLUTIONS Inc.